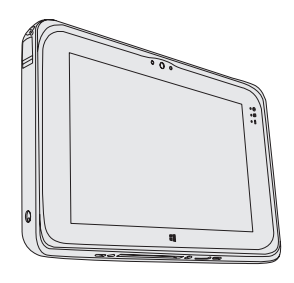

# Panasonic

# **OPERATING INSTRUCTIONS**

### **Tablet Computer**

Model No. FZ-M1 series

#### Contents Read Me First

| Safety Precautions     | 2  |
|------------------------|----|
| Regulatory Information | 10 |

#### **Getting Started**

| Introduction             | 19 |
|--------------------------|----|
| Description of Parts     | 21 |
| First-time Operation     | 24 |
| Turning On / Turning Off | 30 |

#### **Useful Information**

| Handling   | and Maintenance | 32 |
|------------|-----------------|----|
| Installing | Software        | 39 |

#### Troubleshooting

| 45 |
|----|
|    |

#### Appendix

| LIMITED USE LICENSE AGREEMENT. | 52 |
|--------------------------------|----|
| Specifications                 | 54 |
| Standard Limited Warranty      | 60 |

Please read these instructions carefully before using this product, and save this manual for future use.

Troubleshooting

# **Safety Precautions**

To reduce the risk of injury, loss of life, electric shock, fire, malfunction, and damage to equipment or property, always observe the following safety precautions.

# Explanation of symbol word panels

The following symbol word panels are used to classify and describe the level of hazard, injury, and property damage caused when the denotation is disregarded and improper use is performed.

# 

Denotes a potential hazard that will result in serious injury or death.

# 

Denotes a potential hazard that could result in serious injury or death.

# 

Denotes a hazard that could result in minor injury.

# NOTICE

Denotes a hazard that could result in property damage.

The following symbols are used to classify and describe the type of instructions to be observed.

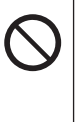

This symbol is used to alert users to a specific operating procedure that must not be performed.

This symbol is used to alert users to a specific operating procedure that must be followed in order to operate the unit safety.

# 

Precautions on the Battery Pack

Electrolyte leakage, generation of heat, ignition or rupture of the Battery Pack may result.

- Do Not Throw the Battery Pack into a Fire or Expose It to Excessive Heat
- Do Not Insert Sharp Objects Into the Battery Pack, Disassemble, or Modify It
- Do Not Short the Positive (+) and Negative (-) Contacts
  - ⇒ Do not place the battery pack together with articles such as necklaces or hairpins when carrying or storing.

| Prec       | <b>DANGER</b><br>autions on the Battery Pack                                                                                                    |   | Pre                                                                | <b>DANGER</b><br>cautions on the Built-in                                                                                                    |
|------------|----------------------------------------------------------------------------------------------------|---|--------------------------------------------------------------------|----------------------------------------------------------------------------------------------------|
|            | ■ Do Not Apply Shocks to                                                                                                    | 1 | Brid                                                               | ge Battery (for disposal)                                                                                                    |
| $\bigcirc$ | the Product by Dropping It,<br>Applying Strong Pressure<br>to It, etc.<br>⇒ If this product is subjected<br>to a strong impact, dam-<br>aged or deformed, stop<br>using it immediately                                                                                                    |   | <only<br>Bridg<br/>When<br/>eratio<br/>of the<br/>result</only<br> | v for model with Built-in<br>e Battery><br>disposing the battery, gen-<br>on of heat, ignition or rupture<br>e Built-in Bridge Battery may<br>t. (→ page 36)                                                                                                    |
|            | <ul> <li>Do Not Charge the Battery<br/>Using Methods Other Than<br/>Those Specified</li> <li>Do Not Use the Battery<br/>Pack with Any Other Product</li> <li>The battery pack is rechargeable and was intended for the specified<br/>product.</li> <li>Do Not Use This Product<br/>with a Battery Pack Other<br/>Than the One Specified</li> <li>⇒ Use only the specified<br/>battery pack with your<br/>product.</li> </ul> |   | $\oslash$                                                          | <ul> <li>Handling This Computer</li> <li>Do Not Disassemble the<br/>Computer Except When<br/>Disposing</li> <li>Handling the Built-in Bridge<br/>Battery</li> <li>Do Not Short the Positive<br/>(+) and Negative (-) Con-<br/>tacts</li> <li>Do Not Throw the Battery<br/>into a Fire or Expose It to<br/>Excessive Heat</li> <li>Do Not Apply Shocks to<br/>the Built-in Bridge Battery<br/>by Dropping It, Applying<br/>Strong Pressure to It, etc.</li> </ul> |
| 0          | ■When the Battery Pack Has<br>Deteriorated, Replace It<br>With a New One                                                                                                    |   |                                                                    | <ul> <li>Do Not Use</li> <li>Do Not Deform, Disassemble, or Modify the Battery</li> </ul>                                                                                                    |
|            | <ul> <li>adamaged battery pack.</li> <li>Avoid Extreme Heat (Near the Fire, in Direct Sunlight,</li> </ul>                                                                                                    |   | 0                                                                  | Avoid Extreme Heat (Near<br>the Fire, in Direct Sunlight,<br>for Example)                                                                                                    |
|            | for Example)                                                                                                    |   |                                                                    |                                                                                                    |

### **Safety Precautions**

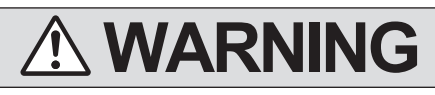

<Only for model with Built-in Bridge Battery> Generation of heat, ignition or rupture of the Built-in Bridge Battery may result.

| inay i could |                                                                                                    |  |  |
|--------------|----------------------------------------------------------------------------------------------------|--|--|
| $\bigcirc$   | <ul> <li>Do Not Throw This Product<br/>Into a Fire or Expose It to<br/>Excessive Heat</li> <li>Do Not Insert Sharp Ob-<br/>jects Into This Product,<br/>Disassemble, or Modify It</li> <li>Do Not Apply Shocks to<br/>the Product by Dropping It,<br/>Applying Strong Pressure<br/>to It, etc.</li> <li>Do Not Charge the Battery<br/>Using Methods Other Than<br/>Those Specified</li> </ul> |  |  |
| 0            | <ul> <li>Avoid Extreme Heat (Near<br/>the Fire, In Direct Sunlight,<br/>for Example)</li> <li>When the Battery Has<br/>Deteriorated, Contact Your<br/>Technical Support Office to<br/>Replace the Battery</li> </ul>                                                                                                    |  |  |

# 

Fire or electric shock may result.

Do Not Do Anything That May Damage the AC Cord, the AC Plug, or the AC Adaptor Do not damage or modify the cord, place it near hot tools, bend, twist, or pull it forcefully, place heavy objects on it, or bundle it tightly.  $\Rightarrow$  Do not continue to use a damaged AC cord, AC plug and AC adaptor. Contact your technical support office for repair. ■ Do Not Connect the AC Adaptor to a Power Source Other Than a Standard Household AC Outlet ⇒ Connecting to a DC/AC converter (inverter) may damage the AC adaptor. On an airplane, only connect the AC adaptor/ charger to an AC outlet specifically approved for such use. Do Not Pull or Insert the AC Plug If Your Hands Are Wet

- Do Not Disassemble This Product
- Do Not Touch This Product In a Thunderstorm If Connected with the AC Cable or Any Other Cables

# WARNING If a Malfunction or Trouble Occurs, Immediately Stop Use If the Following Malfunc tion Occurs, Immediately Unplug the AC Plug and the Battery Pack

- This product is damaged
- Foreign object inside this product
- Smoke emitted
- Unusual smell emitted
- Unusually hot
- After the above procedure, contact your technical support office for repair.
- Clean Dust and Other Debris of the AC Plug Regularly
  - If dust or other debris accumulates on the plug, humidity, etc. may cause a defect in the insulation.
- Insert the AC Plug Completely
  - ⇒ Do not use a damaged plug or loose AC outlet.
- Close the Connector Cover Tightly When Using This Product Wherever There is a Lot of Water, Moisture, Steam, Dust, Oily Vapors, etc.
  - If foreign matter has found its way inside, immediately turn the power off and unplug the AC cord, and then remove the battery pack. Then contact your technical support office.

# 

Burns or low-temperature burns may result.

■ Do Not Use This Product in Close Contact With Your Body For a Long Period of Time

- ⇒ Do not use this product with its heat-emitting parts in close contact with your body for long periods of time.
- Low-temperature burns may result.
- Do Not Touch The Surface of The AC Adaptor Continuously While Using/Charging
  - Burns may result.

Detrimental health effects on your body may result.

## $\mathcal{O}$

Do Not Turn the Volume Up To Loud When Using Headphones

• Listening at high volumes that overstimulate the ear for long periods of time may result in loss of hearing.

### **Safety Precautions**

| L     |                                                                                                    |   | (  |
|-------|----------------------------------------------------------------------------------------------------|---|----|
| ire o | r electric shock may result.                                                                                                    |   |    |
| S     | ■ Do Not Move This Product<br>While the AC Plug Is Con-                                                                                                    |   |    |
|       | ⇒ If the AC cord is damaged,<br>unplug the AC plug imme-<br>diately                                                                                                    |   |    |
|       | ■ Do Not Subject the AC                                                                                                    |   |    |
|       | Adaptor To Any Strong                                                                                                    |   |    |
|       | <ul> <li>Impact</li> <li>⇒ Do not continue to use the AC adaptor after a strong impact such as being dropped.</li> <li>⇒ Contact your technical support office for repair.</li> <li><only for="" lan="" model="" with=""></only></li> <li>■ Do Not Connect a Telephone Line, or a Network Cable Other Than the One Specified, Into the LAN Port</li> </ul> | [ | TI |
|       | <ul> <li>⇒ Do not connect to a net-<br/>work such as the ones<br/>listed below.</li> <li>Networks other than<br/>100BASE-TX or 10BASE-T</li> <li>Phone lines (IP phone<br/>(Internet Protocol Tele-<br/>phone), Telephone lines,<br/>internal phone lines (on-<br/>premise switches), digital<br/>public phones, etc.)</li> </ul>                          |   |    |

Do Not Leave This Product in High Temperature Environment for a Long Period of Time

- Leaving this product where it will be exposed to extremely high temperatures such as near fire or in direct sunlight may deform the cabinet and/or cause trouble in the internal parts.
- Hold the Plug When Unplugging the AC Plug
   Use Only the Specified AC Adaptor With This Product
   ⇒ Do not use an AC adaptor other than the one sup-

plied (supplied with the unit or one sold separately as an accessory).

This product may fall over or drop, resulting in an injury.

Do Not Place This Product on Unstable Surfaces

Avoid Stacking

F

# 

Detrimental health effects on your body may result.

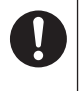

#### Take a Break Of 10-15 Minutes Every Hour

• Using this product for long periods of time may have detrimental health effects on the eyes or hands.

Burns, low-temperature burns, or frostbite may result.

■ Do Not Expose the Skin To This Product When Using the Product In A Hot Or Cold Environment

⇒ When it is necessary to expose the skin to this product such as to scan a fingerprint, perform the operation in the shortest time possible.

# NOTICE

- Do not place the computer near a television or radio receiver.
- Keep the computer away from magnets. Data stored on the flash memory may be lost.
- This computer is not intended for the display of images for use in medical diagnosis.
- This computer is not intended for a use with connection of medical equipment for the purpose of medical diagnosis.
- Panasonic shall not be liable for loss of data or other incidental or consequential damages resulting from the use of this product.
- Do not touch the terminals on the battery pack. The battery pack may no longer function properly if the contacts are dirty or damaged.
- Do not expose the battery pack to water, or allow it to become wet.
- If the battery pack will not be used for a long period of time (a month or more), charge or discharge (use) the battery pack until the remaining battery level becomes 30 % to 40 % and store it in a cool, dry place.
- This computer prevents overcharging of the battery by recharging only when the remaining power is less than approx. 95 % of capacity.
- The battery pack is not charged when the computer is first purchased. Be sure to charge it before using it for the first time. When the AC adaptor is connected to the computer, charging begins automatically.

### **Safety Precautions**

 Should the battery leak and the fluid get into your eyes, do not rub your eyes. Immediately flush your eyes with clear water and see a doctor for medical treatment as soon as possible.

#### NOTE

- The battery pack may become warm during recharging or normal use. This is completely normal.
- Recharging will not commence if internal temperature of the battery pack is outside of the allowable temperature range (0 °C to 50 °C).
   (→ ♀ ♀ Reference Manual "Battery Power") Once the allowable range requirement is satisfied, charging begins automatically. Note that the recharging time varies based on the usage conditions. (Recharging takes longer than usual when the temperature is 10 °C or below.)
- If the temperature is low, the operating time is shortened. Only use the computer within the allowable temperature range.
- This computer has a high temperature mode function that prevents the degradation of the battery in high temperature environments.

(→ ∰ Reference Manual "Battery Power") A level corresponding to a 100 % charge for high temperature mode is approximately equivalent to an 80 % charge level for normal temperature mode.

- The battery pack is a consumable item. If the amount of time the computer can be run by using a particular battery pack becomes dramatically shorter and repeated recharging does not restore its performance, the battery pack should be replaced with a new one.
- When transporting a spare battery inside a package, briefcase, etc., it is recommended that it be placed in a plastic bag so that its contacts are protected.
- Always power off the computer when it is not in use. Leaving the computer on when the AC adaptor is not connected will exhaust the remaining battery capacity.
- <Only for model with Built-in Bridge Battery>
  - To minimize deterioration of the built-in bridge battery, connect the computer to the AC adaptor and recharge it for approximately 2 hours about once every year.

THIS PRODUCT IS NOT INTENDED FOR USE AS. OR AS PART OF. NU-CLEAR EQUIPMENT/SYSTEMS. AIR TRAFFIC CONTROL EQUIPMENT/ SYSTEMS, AIRCRAFT COCKPIT EQUIPMENT/SYSTEMS, MEDICAL DEVICES OR ACCESSORIES<sup>\*1</sup>. LIFE SUPPORT SYSTEMS OR OTHER EQUIPMENTS/DEVICES/SYSTEMS THAT ARE INVOLVED WITH ENSUR-ING HUMAN LIFE OR SAFETY. PANASONIC WILL NOT BE RESPON-SIBLE FOR ANY LIABILITY RE-SULTING FROM THE USE OF THIS PRODUCT ARISING OUT OF THE FOREGOING USES. <sup>\*1</sup>As defined by the European Medical De-

vice Directive (MDD) 93/42/EEC. Panasonic cannot guarantee any specifications, technologies, reliability, safety (e.g. Flammability/Smoke/Toxicity/Radio Frequency Emission, etc) requirements related to aviation standards that exceed the specifications of our COTS (Commercial-Off-The-Shelf) products. This computer is not intended for use in medical equipment including lifesupport systems, air traffic control systems, or other equipment, devices or systems that are involved with ensuring human life or safety. Panasonic cannot be held responsible in any way for any damages or loss resulting from the use of this unit in these types of equipment, devices or systems, etc.

This computer has been designed so as to minimize shock to the LCD and flash memory drive, etc., but no warranty is provided against such trouble. Therefore, as a precision instrument, be extremely careful in the handling.

#### Information to the User

<Only for model with wireless LAN/Bluetooth/wireless WAN>
This product and your Health

This product, like other radio devices, emits radio frequency electromagnetic energy. The level of energy emitted by this product however is far much less than the electromagnetic energy emitted by wireless devices like for example mobile phones.

Because this product operates within the guidelines found in radio frequency safety standards and recommendations, we believe this product is safe for use by consumers. These standards and recommendations reflect the consensus of the scientific community and result from deliberations of panels and committees of scientists who continually review and interpret the extensive research literature. In some situations or environments, the use of this product may be restricted by the proprietor of the building or responsible representatives of the organization. These situations may for example include:

- Using this product on board of airplanes, or
- In any other environment where the risk of interference to other devices or services is perceived or identified as harmful.

If you are uncertain of the policy that applies on the use of wireless devices in a specific organization or environment (e.g. airports), you are encouraged to ask for authorization to use this product prior to turning on the product.

#### **Regulatory Information**

We are not responsible for any radio or television interference caused by unauthorized modification of this product. The correction of interference caused by such unauthorized modification will be the responsibility of the user. We and its authorized resellers or distributors are not liable for damage or violation of government regulations that may arise from failing to comply with these guidelines.

26-M-1

#### **Lithium Battery**

#### Lithium Battery!

This computer contains a lithium battery to enable the date, time, and other data to be stored. The battery should only be exchanged by authorized service personnel. Warning!

A risk of explosion from incorrect installation or misapplication may possibly occur. 15-E-1

### **Regulations for Wireless LAN / Bluetooth**

<Only for model with wireless LAN/Bluetooth>

| Country / Region                                                                                                    | 802.11a                                                                         | 802.11b/g<br>Bluetooth                                                  |
|----------------------------------------------------------------------------------------------------|---------------------------------------------------------------------------------|-------------------------------------------------------------------------|
| Austria, Belgium, Croa-<br>tia, Cyprus, Czech<br>Republic, Denmark, Es-<br>tonia, Finland, France,<br>Germany, Greece,<br>Hungary, Iceland, Ire-<br>land, Latvia, Lithuania,<br>Luxembourg, Macedo-<br>nia, Malta, Netherlands,<br>Poland, Portugal, Slo-<br>vakia, Slovenia, Spain,<br>Sweden, Switzerland,<br>United Kingdom | Restricted to indoor use.                                                       |                                                                         |
| Italy                                                                                                    | Restricted to indoor use.<br>General authorization<br>required if used outside. | General authorization<br>required if used outside<br>of own premises.   |
| Norway                                                                                                    | Restricted to indoor use.                                                       | Prohibited within a 20<br>km radius from the cen-<br>tre of Ny-Ålesund. |

- The latest version of "ERC RECOMMENDATION 70-03" by European Radio-communications Committee and the regulation in Turkey. Use only the antenna specified by Panasonic.
- •
- Confirm the latest information to the radio regulation authorities.

40-E-1

# Information for Users on Collection and Disposal of Old Equipment and used Batteries

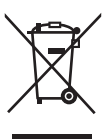

These symbols on the products, packaging, and/or accompanying documents mean that used electrical and electronic products and batteries should not be mixed with general household waste. For proper treatment, recovery and recycling of old products and used batteries, please take them to applicable collection points, in accordance with your national legislation and the Directives 2002/96/ EC and 2006/66/EC. By disposing of these products and batteries correctly, you will help to save valuable resources and prevent any potential negative effects on human health and the environment which could otherwise arise from inappropriate waste handling. For more information about collection and recycling of old products and batteries, please contact your local municipality, your waste disposal service or the point of sale where you purchased the items. Penalties may be applicable for incorrect disposal of this waste, in accordance with national legislation.

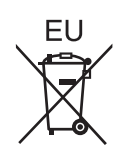

#### For business users in the European Union

If you wish to discard electrical and electronic equipment, please contact your dealer or supplier for further information.

### [Information on Disposal in other Countries outside the European Union]

These symbols are only valid in the European Union. If you wish to discard this product, please contact your local authorities or dealer and ask for the correct method of disposal.

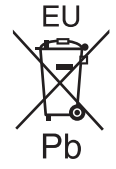

#### Note for the battery symbol (bottom two symbol examples):

This symbol might be used in combination with a chemical symbol. In this case it complies with the requirement set by the Directive for the chemical involved.

53-E-1

Read Me First

#### **Safety Precautions**

#### <Only for model with wireless WAN>

The following safety precautions must be observed during all phases of the operation, usage, service or repair of any Personal Computer or Tablet Computer incorporating wireless WAN modem. Manufacturers of the cellular terminal are advised to convey the following safety information to users and operating personnel and to incorporate these guidelines into all manuals supplied with the product. Failure to comply with these precautions violates safety standards of design, manufacture and intended use of the product. Panasonic assumes no liability for customer failure to comply with these precautions.

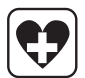

When in a hospital or other health care facility, observe the restrictions on the use of mobiles. Switch Personal Computer or Tablet Computer incorporating wireless WAN modem off, if instructed to do so by the guidelines posted in sensitive areas. Medical equipment may be sensitive to RF energy.

The operation of cardiac pacemakers, other implanted medical equipment and hearing aids can be affected by interference from Personal Computer or Tablet Computer incorporating wireless WAN modem placed close to the device. If in doubt about potential danger, contact the physician or the manufacturer of the device to verify that the equipment is properly shielded. Pacemaker patients are advised to keep their Personal Computer or Tablet Computer incorporating wireless WAN modem away from the pacemaker, while it is on.

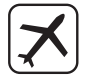

Switch off Personal Computer or Tablet Computer incorporating wireless WAN modem before boarding an aircraft. Make sure it cannot be switched on inadvertently. The operation of wireless appliances in an aircraft is forbidden to prevent interference with communications systems. Failure to observe these instructions may lead to the suspension or denial of cellular services to the offender, legal action, or both.

For details on usage of this unit in aircrafts please consult and follow instruction provided by the airline.

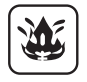

Do not operate Personal Computer or Tablet Computer incorporating wireless WAN modem in the presence of flammable gases or fumes. Switch off the cellular terminal when you are near petrol stations, fuel depots, chemical plants or where blasting operations are in progress. Operation of any electrical equipment in potentially explosive atmospheres can constitute a safety hazard.

### **Regulatory Information**

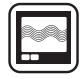

Your Personal Computer or Tablet Computer incorporating wireless WAN modem receives and transmits radio frequency energy while switched on. Remember that interference can occur if it is used close to TV sets, radios, computers or inadequately shielded equipment. Follow any special regulations and always switch off Personal Computer or Tablet Computer incorporating wireless WAN modem wherever forbidden, or when you suspect that it may cause interference or danger.

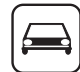

SOS

Road safety comes first! Do not use a Personal Computer or Tablet Computer incorporating wireless WAN modem while driving a vehicle. Do not place the computer with wireless WAN modem in an area where it could cause personal injury to the driver or passengers. It is recommended to stow the unit in the boot or secure stowage area while driving.

Do not place the computer with wireless WAN modem in an area over an air bag or in the vicinity where an air bag may deploy.

Air bags inflate with great force and if the computer with wireless WAN modem is placed in the air bag deployment area may be propelled with great force and cause serious injury to occupants of the vehicle.

#### IMPORTANT!

Personal Computer or Tablet Computer incorporating wireless WAN modem operate using radio signals and cellular networks cannot be guaranteed to connect in all conditions. Therefore, you should never rely solely upon any wireless device for essential communications, for example emergency calls.

Remember, in order to make or receive calls, Personal Computer or Tablet Computer incorporating wireless WAN modem must be switched on and in a service area with adequate cellular signal strength.

Some networks do not allow for emergency calls if certain network services or phone features are in use (e.g. lock functions, fixed dialing etc.). You may need to deactivate those features before you can make an emergency call.

Some networks require that a valid SIM card be properly inserted in Personal Computer or Tablet Computer incorporating wireless WAN modem.

#### CAUTION:

Risk of Explosion if Battery is replaced by an Incorrect Type. Dispose of Used Batteries According to the Instructions.

58-E-1

#### Interface Cable

Use of an interface cable longer than 3 m (9.84 feet) is not recommended.

11-E-1

#### **Laser Devices**

<Only for model with Barcode Reader>

This equipment is using lasers that comply with

US21CFR1040.10, 1040.11, EN 60825-1:2007 and IEC60825-1:2007 regulations. The laser is a "Class 2" laser which is indicated on the label for this product."

Class 2 laser readers use a low power, visible light diode. As with any very bright light source, such as the sun, the user should avoid staring directly into the light beam.

Momentary exposure to a Class 2 laser is not known to be harmful.

Caution-Procedures other than those specified herein may result in hazardous radiation exposure.

630 - 680 nm, 1 mW MAX.

Labeling/Marking

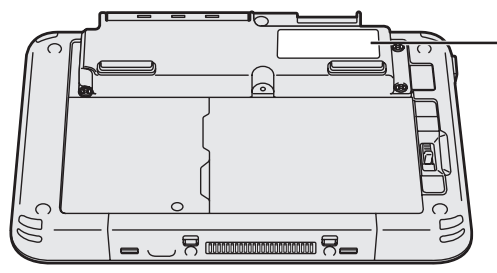

LASER RADIATION - DO NOT STARE INTO BEAM CLASS 2 LASER PRODUCT RAYONNEMENT LASER - NE PAS REGARDER DANS LE FAISCEAU APPAREIL À LASER DO CLASSE 2 LASERSTRAHLUNG - NICHT IN DEN STRAHL BLICKEN LASER KLASSE 2 レーザ放射 - ビームをのでき込まだいこと グラス2レーザ製品 630 - 680 nm, 1 mW MAX IEC60825-1:2007 EN60825-1:2007

Complies with 21 CFR 1040.10 and 1040.11 except for deviations pursuant to Laser Notice No.50, dated June 24, 2007 130KS (EN) Read Me First

13-E-1

#### Camera Light

<For model with rear camera>

#### CAUTION

- The light from the LED is strong and can injure human eyes. Do not look directly at the LEDs with naked eyes.

57-E-1

#### For Europe

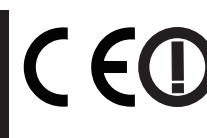

### <Only for model with a "CE $\oplus$ " mark on the bottom of the computer>

#### **Declaration of Conformity (DoC)**

"Hereby, Panasonic declares that this Personal Computer is in compliance with the essential requirements and other relevant provisions of the Directive 1999/5/EC."

Hint:

If you want to get a copy of the original DoC of our above mentioned products, please contact our web address: http://www.ptc.panasonic.eu

Authorised Representative: Panasonic Testing Centre Panasonic Marketing Europe GmbH Winsbergring 15, 22525 Hamburg, Germany

Indication of the countries where WLAN is intended to be used: AT BE BG CH CY CZ DE DK EE ES FI FR GB GR HR HU IE IS IT LT LU LV MT NL NO PL PT RO SE SI SK TR

18-25-E-0

#### <Only for model with a "CE" mark on the bottom of the computer>

# CE

#### Declaration of Conformity (DoC)

"Hereby, Panasonic Corporation declares that this Personal Computer is in compliance with the essential requirements and other relevant provisions of Eu Council Directives.

Authorised Representative: Panasonic Testing Centre Panasonic Marketing Europe GmbH Winsbergring 15, 22525 Hamburg, Germany

18-E-0

Read Me First

#### For Used in Motor Vehicle

Warning: Check the following Commission Recommendation to determine proper installation and usage of this product while operating within a motor vehicle. "Commission Recommendation on safe and efficient in-vehicle information and communication systems: A European statement of principles on human machine interface."

Commission Recommendation is available from Official Journal of the European Communities.

35-E-1

### When using Port Replicator or Car Mounter on which an external antenna can be installed:

- External antenna for wireless LAN must be professionally installed.
- The gain of external antenna for wireless LAN must not exceed 5dBi.
- The user must maintain minimum of 20 cm spacing between the external antenna and all people (excluding extremities of hands, wrist and feet) during wireless modes of operation.

41-E-1-1

When utilizing the wireless functionality, it requires a minimum 10 mm spacing from the body (excluding extremities such as hands, wrist and feet) around the whole sides except bottom of the LCD display.

60-E-1

#### For UK

#### For your safety, please read the following text carefully.

This appliance is supplied with a molded three pin mains plug for your safety and convenience.

A 3 ampere fuse is fitted in this plug.

Should the fuse need to be replaced please ensure that the replacement fuse has a rating of 3 ampere and that it is approved by ASTA or BSI to BS1362.

Check for the ASTA mark ⊕ or the BSI mark 🔆 on the body of the fuse.

If the plug contains a removable fuse cover you must ensure that it is refitted when the fuse is replaced.

If you lose the fuse cover the plug must not be used until a replacement cover is obtained. A replacement fuse cover can be purchased from your local dealer. If the fitted molded plug is unsuitable for the socket outlet in your home then the fuse should be removed and the plug cut off and disposed of safely.

There is a danger of severe electrical shock if the cut off plug is inserted into any 13-ampere socket.

#### How to replace the fuse

The location of the fuse differs according to the type of AC mains plug (figures A and B).

Confirm the AC mains plug fitted and follow the instructions below. Illustrations may differ from actual AC mains plug.

Open the fuse cover with a screwdriver and replace the fuse and close or attach the fuse cover.

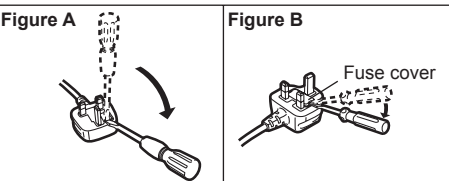

### For Turkey / Turkiye icin.

AEEE complies with Directive of Turkey. AEEE Yönetmeligine Uygundur.

#### India Only

Declaration of Conformity with the requirements of the e-waste (Management and Handling) Rules, 2011. (adopted by Notifcation S.O.1035(E) of Ministry of Environment and Forests)

The Product is in conformity with the requirements of Rule 13 of the e-waste Rules.

The content of hazardous substance with the exemption of the applications listed in SCHEDULE II of the e-waste Rules:

- 1. Lead (Pb) not over 0.1% by weight;
- 2. Cadmium (Cd) not over 0.01% by weight;
- 3. Mercury (Hg) not over 0.1% by weight;
- 4. Hexavalent chromium (Cr6+) not over 0.1% by weight;
- 5. Polybrominated biphenyls (PBBs) not over 0.1% by weight;
- 6. Polybrominated diphenyl ethers (PBDEs) not over 0.1% by weight.

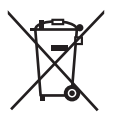

For the purpose of recycling to facilitate effective utilization of resources, please return this product to a nearby authorized collection center, registered dismantler or recycler, or Panasonic service center when disposing of this product.Please see the Panasonic website for further information on collection centers, etc.

http://www.panasonic.com/in/corporate/sustainability/panasonic-india-i-recycle-program.html

# Introduction

Thank you for purchasing this Panasonic product. For optimum performance and safety, please read these instructions carefully.

#### Terms and illustrations in these instructions

| CAUTION :        | Conditions that may result in minor or moderate injury.                                                           |
|------------------|----------------------------------------------------------------------------------------------------|
| NOTE :           | Useful and helpful information.                                                                                   |
| Enter :          | Press [Enter] key.                                                                                                |
| Alt + Del :      | Press and hold [Alt] key, and then press [Del] key.                                                               |
| →:               | Page in these Operating Instructions or in the Reference Manual.                                                  |
| <b>型</b> :       | Reference to the on-screen manuals.                                                                               |
| Display "Charm": | Align the cursor to the top right (or bottom right) corner of the screen to display Charm menu.<br>Alternatively: |
|                  | Flick toward the center of the screen from the right edge.                                                        |
| <b>⇔</b> - 也:    | Touch 🙀 (Settings) and then touch 也 (Power).                                                                      |

- Some illustrations are simplified to help your understanding and may look different from the actual unit.
- If you do not log on as an administrator, you cannot use some functions or cannot display some screens.
- Refer for the latest information about optional products to the catalogs, etc.
- In these instructions, the names and terms are referred as follows.
  - "Windows<sup>®</sup> 8.1 Pro 64-bit" as "Windows" or "Windows 8.1"
  - "Multilingual User Interface" as "MUI"
- Screen messages are explained in [English (United States)].
   (Depending on the language preference, some screen messages in these instructions are different from the actual screen messages. For example, [Flight mode] may be displayed instead of [Airplane mode] in some language preference.)

#### Disclaimer

Computer specifications and manuals are subject to change without notice. Panasonic Corporation assumes no liability for damage incurred directly or indirectly from errors, omissions or discrepancies between the computer and the manuals.

### Introduction

#### Trademarks

Microsoft<sup>®</sup>, Windows<sup>®</sup>, and the Windows logo are registered trademarks of Microsoft Corporation of the United States and/or other countries.

Intel, Core, Centrino and PROSet are either registered trademarks or trademarks of Intel Corporation.

microSDXC Logo is a trademark of SD-3C, LLC.

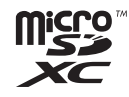

Adobe, the Adobe logo and Adobe Reader are either registered trademarks or trademarks of Adobe Systems Incorporated in the United States and/or other countries.

 $\mathsf{Bluetooth}^{\$}$  is a registered trademark owned by Bluetooth SIG, Inc., U.S.A. and licensed to Panasonic Corporation.

HDMI, the HDMI Logo and High-Definition Multimedia Interface are trademarks or registered trademarks of HDMI Licensing LLC in the United States and other countries.

Names of products, brands, etc., appearing in this manual are trademarks or registered trademarks of their respective own companies.

#### On-screen Manual

For further information about the computer, you can refer to the on-screen manual.

#### Reference Manual

The Reference Manual contains the practical information to help you fully enjoy the computer's performance.

#### Important Battery Tips

The Important Battery Tips will provide you with the battery information so that you can use the battery in the optimum condition to obtain longer operation time.

To access the on-screen manuals, follow the steps below.

On the Start screen, touch the [Manual Selector] tile, and select the on-screen manual.

#### NOTE

• [Contents] tab or [Search] tab is displayed on the left side of the window. Select tab and display the desired item.

# **Description of Parts**

#### Front side

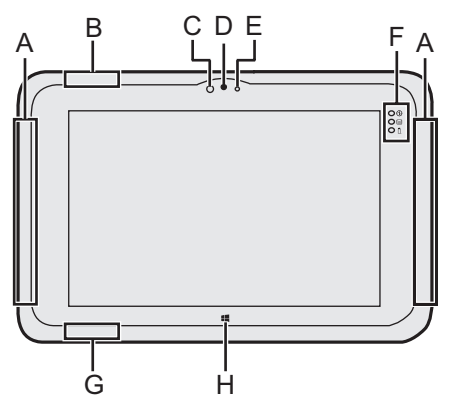

#### A: Wireless WAN Antenna

<Only for model with wireless WAN>

→ ∰ Reference Manual "Wireless WAN"

#### **B: Wireless LAN Antenna**

<Only for model with wireless LAN>

→ ∰ Reference Manual "Wireless LAN"

#### **C: Ambient Light Sensor**

The ambient light sensor is equipped with an automatic brightness adjustment function that adjusts the display screen. (→ page 34)

#### Front Camera

- → ∰ Reference Manual "Camera"
- **D: Camera Lens**
- E: Camera Indicator

#### F: LED Indicators

- Off: Power Indicator Off: Power off/Hibernation, Green: Power on, Blinking green: Sleep.
- 😂 : Drive status
- 1 : Battery status
  - → page 33 "When the battery indicator does not light on"
  - → ∰ Reference Manual "Battery Power"

#### G: Wireless LAN Antenna / Bluetooth Antenna

<Only for model with wireless LAN> <Only for model with Bluetooth>

- → ∰ Reference Manual "Wireless LAN" "Bluetooth"
- **H: Windows Button** 
  - → ♀ Reference Manual "Tablet Buttons"

### **Description of Parts**

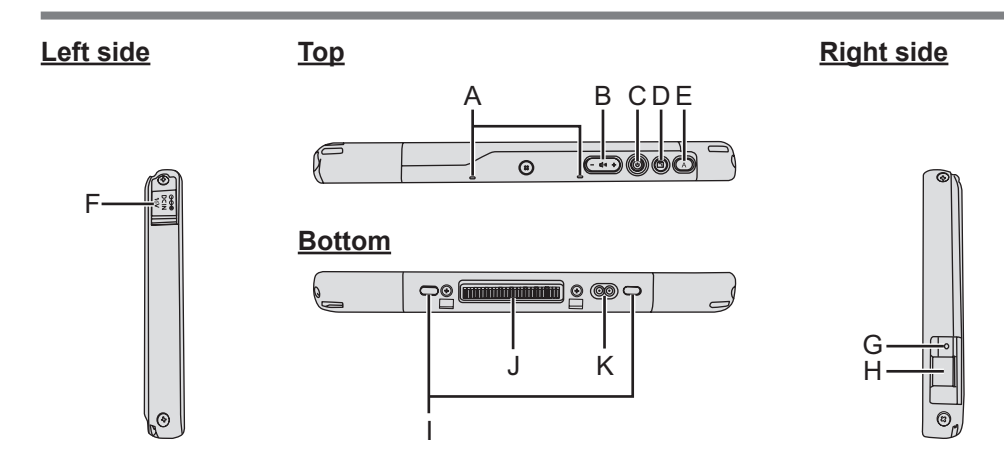

A: Microphone

#### **B: Volume Button**

- → ₩ Reference Manual "Tablet Buttons"
- **C: Power Switch**

#### **D: Rotation Lock Button**

→ ∰ Reference Manual "Display Rotation"

#### E: A Button

→ ∰ Reference Manual "Tablet Buttons"

#### F: DC-IN Jack

#### G: Headset Jack

A headset or headphone can be connected.

#### H: USB3.0 Port

→ ∰ Reference Manual "USB Devices"

#### I: Security Lock

A Kensington cable can be connected.

For further information, read the manual that comes with the cable.

#### J: Expansion Bus Connector → ♀ Pareference Manual "Cradle"

#### K: External Antenna Connector <Only for model with wireless WAN>

#### <u>Rear side</u>

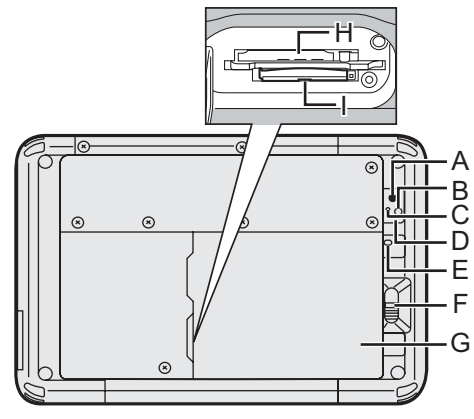

#### **Rear Camera**

- → ∰ Reference Manual "Camera"
- A: Camera Lens
- B: Camera Light
- C: Camera Indicator
- D: Speaker
- E: Battery Indicator <Only for model with Built-in Bridge Battery>

#### F: Battery Latch

→ ∰ Reference Manual "Battery Power"

#### **G: Battery Pack**

#### H: microSIM Card Slot

<Only for model with wireless WAN>

➔ ∰ Reference Manual "Wireless WAN"

#### I: microSD Memory Card Slot

➔ ∰ Reference Manual "microSD Memory Card Slot"

#### J: Barcode Reader / Serial Port / LAN Port

<Only for model with Barcode Reader>

→ ♥ Reference Manual "Barcode Reader"

#### Top (optional)

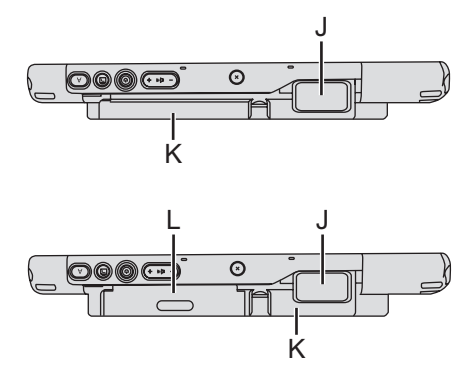

- <Only for model with Serial Port>
- → 型 Reference Manual "Serial Port"

<Only for model with LAN Port>

→ 型 Reference Manual "LAN"

#### K: Built-in Bridge Battery <Only for model with Built-in Bridge Battery>

#### L: Smart Card Reader / Magnetic Stripe Card Reader / NFC Reader / RFID Reader

<Only for model with Smart Card Reader>

➔ ⊕ Reference Manual "Smart Card Reader"

<Only for model with Magnetic Stripe Card Reader>

➔ ♀ ♀ Reference Manual "Magnetic Stripe Card Reader"

#### <Only for model with NFC Reader>

- → ♥ Reference Manual "NFC Devices/RFID Reader"
- <Only for model with RFID Reader>
- → ♀ Reference Manual "NFC Devices/RFID Reader"

#### Preparation

① Check and identify the supplied accessories.

If you do not find the described accessories, contact Panasonic Technical Support.

AC Adaptor. . . . 1 • AC Cord . . . . . 1 • Battery Pack . . . . 1

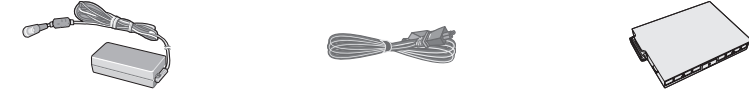

Model No: CF-AA6373A

- <sup>\*1</sup> Not included with some models.
- ② Read the LIMITED USE LICENSE AGREEMENT before breaking the seal on the computer's packaging (→ page 52).

| 1    |   |
|------|---|
| (n   |   |
|      |   |
|      | - |
| ls – |   |
|      |   |

#### 1 Inserting the Battery Pack.

Turn over the computer and insert the battery pack until it touch to the secured position.

• Make sure no foreign objects are under the computer.

Model No: FZ-VZSU94W

#### CAUTION

- Make sure the latch is securely locked. Otherwise the battery pack may fall when you carry the computer.
- Do not touch the terminals of the battery pack and the computer. Doing so can make the terminals dirty or damaged, and may cause malfunction of the battery pack and the computer.

#### NOTE

Note that the computer consumes electricity even when the computer power is off. If the battery pack is fully charged, the battery will fully discharge in the following period of time:

| Status                 | FZ-VZSU94W      | FZ-VZSU95W       |
|------------------------|-----------------|------------------|
|                        |                 | (optional)       |
| When power is off      | Approx. 6 weeks | Approx. 13 weeks |
| In sleep <sup>*2</sup> | Approx. 9 days  | Approx. 20 days  |
| In hibernation         | Approx. 6 weeks | Approx. 13 weeks |

\*2 <Only for model with LAN>

If "Wake Up from wired LAN" is enabled, the period of time will be shorter.

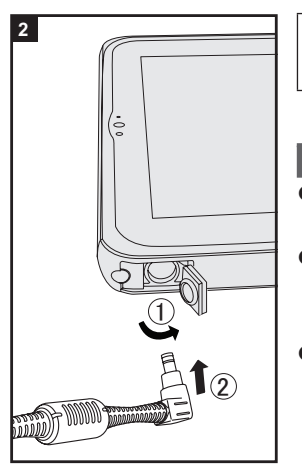

#### 2 Connect your computer to a power outlet.

The battery charging starts automatically.

#### CAUTION

- Do not disconnect the AC adaptor until the first-time operation procedure is completed.
- When using the computer for the first time, do not connect any peripheral device (including wired LAN cable) except the battery pack and AC adaptor.
  - Handling the AC adaptor
    - Problems such as sudden voltage drops may arise during periods of thunder and lightning. Since this could adversely affect your computer, an uninterruptible power source (UPS) is highly recommended unless running from the battery pack alone.

#### 3 Turn on the computer.

Press the power switch  $\bigcirc$  ( $\rightarrow$  page 22) until the power indicator  $\bigcirc$  ( $\rightarrow$  page 21) lights. ( $\rightarrow$  page 30)

#### CAUTION

- Do not press the power switch repeatedly or do not hold the power switch for four seconds or longer.
- Any changes from the default setting of the Setup Utility must not be made until the First-time Operation is completed.

#### 4 <For MUI OS model> Select language.

① Select language on "Your display language" and touch [Next].

Follow the on-screen instructions.

#### 5 Setup Windows.

Follow the on-screen instructions.

- The computer restarts several times. Do not touch the screen or tablet buttons, and wait until the drive indicator 🖨 has turned off.
- After the computer is turned on, the screen remains black or unchanged for a while, but this is not a malfunction. Wait for a moment until the Windows setup screen appears.
- Setup of Windows will take approximately 5 minutes.

Go to the next step, confirming each message on the display.

• You can set the Wireless Network after the setup of Windows is complete.

If "Get online" is displayed, you can select "Skip this step".

#### CAUTION

- You can change the user name, password, image and security setting after setup of Windows.
- Remember your password. If you forget the password, you cannot use Windows. Creating a password reset disk beforehand is recommended.
- Do not use the following words for user name: CON, PRN, AUX, CLOCK\$, NUL, COM1 to COM9, LPT1 to LPT9, @, &, space. In particular, if you create a user name (account name) that includes the "@" mark, a password will be requested at the log-on screen, even if no password has been set. If you try to log on without entering a password, "The user name or password is incorrect." may be displayed and you will not be able to sign in to Windows (→ page 48).

#### 6 Create the recovery disc.

A recovery disc allows you to install OS and restore its factory default condition, in case, for example, the recovery partition of the flash memory is damaged. We recommend creating a recovery disc before you begin using the computer.

Refer to  $\rightarrow \bigoplus$  *Reference Manual* "Recovery Disc Creation Utility" about creating the disc.

#### NOTE

#### PC Information Viewer

This computer periodically records the management information of the flash memory, etc. The maximum data volume for each record is 1024 bytes. This information is only used for estimating the cause when the flash memory goes down by any possibility. They are never sent to outside via network nor used for any other purpose except for the purpose described the above. To disable the function, add the check mark for [Disable the automatic save function for management information history] in [Hard Disk Status] of PC Information Viewer, and touch [OK]. Then follow the on-screen instructions. (→ ₩ Reference Manual "Checking the Computer's Usage Status")

#### • For MUI OS model>

In the default settings, a shortcut icon for Korean language is on the Desktop screen. You may delete the icon if not necessary.

#### Before using wireless function

Display "Charm", and touch S - [Change PC Settings] - [Network] - [Airplane mode].

Set [Airplane mode] to [Off], and then; set [Wi-Fi] to [On] (for wireless LAN). set [Mobile broadband] to [On] (for wireless WAN). set [GPS] to [On] (for wireless WAN). set [Bluetooth] to [On] (for Bluetooth).

#### To change the partition structure

You can shrink a part of an existing partition to create unallocated disk space, from which you can create a new partition. In the default setting, you can use a single partition.

- ① Perform either of the following procedures.
  - Touch and hold 🔄 at the bottom left corner of the Desktop screen.
  - Flick from the middle of the Start screen to the top.
- 2 Touch [Disk Management].
- ③ Touch and hold the partition for Windows ("c" drive in the default setting), and touch [Shrink Volume].
  - The partition size depends on the computer specifications.
- ④ Input the size in [Enter the amount of space to shrink in MB] and touch [Shrink].
  - You cannot input a larger number than the displayed size.
  - To select [Reinstall to the OS related partitions.] in installing OS
     (→ page 41), 35 GB or more is necessary for [Total size after shrink in MB].
- (5) Touch and hold [Unallocated] (the shrunk space in the step ④) and touch [New Simple Volume].
- 6 Follow the on-screen instructions to make the settings, and touch [Finish]. Wait until formatting is completed.

#### NOTE

- You can create an additional partition using remaining unallocated space or newly creating unallocated space.
- To delete a partition, touch and hold the partition and touch [Delete Volume] in the step ③.

#### <For MUI OS model>To select language

To select a language other than the one you have selected during the first-time operation, follow the steps below.

- ① Open the Control Panel.
  - 1. Perform either of the following procedures.
    - Touch and hold 🔄 at the bottom left corner of the Desktop screen.
    - Flick from the middle of the Start screen to the top.
  - 2. Touch [Control Panel].
- 2 Touch [Clock, Language, and Region] [Language] [Add a language].
- ③ Select a language, and then touch [Add]. Depending on the region, two or more languages are selectable. Touch [Open] and select the desired language, and then touch [Add].
- ④ Touch [Option] for the language you want to use.
- (5) Touch [Make this the primary language].
- 6 Touch [Log off now].
- ⑦ Sign in to the Windows.

# **Turning On / Turning Off**

#### **Turning On**

Press the power switch  $(\bigcirc (\rightarrow \text{ page 22})$  until the power indicator  $(\bigcirc (\rightarrow \text{ page 21}))$  lights.

#### NOTE

- Do not press the power switch repeatedly.
- The computer will forcibly be turned off if you press the power switch for four seconds or longer.
- Once you turn off the computer, wait for ten seconds or more before you turn on the computer again.
- Do not perform the following operation until the drive indicator 😂 turns off.
  - · Connecting or disconnecting the AC adaptor
  - Pressing the power switch
  - Touching tablet buttons, screen or external mouse

#### **Turning Off**

- You can shut down the computer by using either of the following steps.
  - From the Start screen:
    - ① Touch 🕐 [Shut down].
  - From the Desktop screen:
    - ① Touch and hold 💷 at the bottom left corner of the Desktop screen.
    - ② Touch [Shut down or sign out] [Shut down].
  - Both the Start screen and Desktop screen:
    - 1 Display "Charm" and touch 🗱.
    - Touch [Power] [Shut down].

#### NOTE

- To turn off the computer completely, proceed as follows.
  - Display "Charm", and touch S [Change PC settings] [Update and recovery] [Recovery].
  - ② Touch [Restart now] under "Advanced startup".
  - ③ Touch [Turn off your PC].

#### Precaution against Starting Up/Shutting Down

- Do not do the following
  - · Connecting or disconnecting the AC adaptor
  - Pressing the power switch
  - Touching tablet buttons, screen or external mouse

#### NOTE

- To conserve power, the following power saving methods are set at the time of purchase.
  - The screen automatically turns off after : 10 minutes (when AC adaptor is connected) of inactivity 5 minutes (when operating on battery power) of inactivity
    The computer automatically enters sleep<sup>1</sup> after :
  - The computer automatically enters sleep<sup>1</sup> after : 20 minutes (when AC adaptor is connected) of inactivity 15 minutes (when operating on battery power) of inactivity
  - <sup>\*1</sup> Refer to P Reference Manual "Sleep or Hibernation Functions" about resuming from sleep.

# Handling and Maintenance

#### **Operation environment**

- Place the computer on a flat stable surface not subject to shock, vibration, and danger of dropping. Do not place the computer upright or turn it over. If the computer is exposed to an extremely strong impact, it may become damaged.
- Operating environment Temperature: Operation : -10 °C to 50 °C (IEC60068-2-1, 2)<sup>\*1</sup> Storage : -20 °C to 60 °C Humidity: Operation : 30 % to 80 % RH (No condensation)

Storage : 30 % to 90 % RH (No condensation) Even within the above temperature/humidity ranges, operation for a long time in extreme environments, smoking nearby, or operation in places where oil is used or where there is a lot of dust will result in the product deterioration and will shorten the product life.

<sup>\*1</sup> Do not expose the skin to this product when using the product in a hot or cold environment. (→ page 7)

If the computer is wet in temperatures of 0  $^\circ \rm C$  or below, freeze damage may occur. Make sure to dry off the computer in such temperatures.

- Do not place the computer in the following areas, otherwise the computer may be damaged.
  - Near electronic equipment. Image distortion or noise may occur.
  - In extremely high or low temperature.
- As the computer can become hot during operation, keep it away from items that are sensitive to heat.

#### Handling cautions

This computer is designed to minimize shock to parts such as the LCD and the flash memory drive, but no warranty is provided against any trouble caused by shock. Be extremely careful when handling the computer.

- When carrying the computer:
  - Turn off the computer.
  - Remove all external devices, cables, Smart Cards and other protruding objects.
  - Do not drop or hit the computer against solid objects.
  - Do not grip the display part.
- When you board an airplane, take the computer with you and never put it in your checked luggage. When using the computer on airplane, follow the airline's instructions.
- When carrying a spare battery, put it in a plastic bag to protect its terminals.

- The touchscreen is designed to be used by a finger tip. Do not place any object on its surface and do not press down strongly with sharp-pointed or hard objects that may leave marks (e.g., nails, pencils and ball point pens).
- Avoid any harmful substances such as oil from getting into the touchscreen. The pointer may not work correctly.
- Be careful not to get injured by dropping or getting hit when carrying the computer.
- Use only the dedicated pen (optional) to touch the screen. Do not place any object on its surface and do not press down strongly with sharp-pointed or hard objects that may leave marks (e.g., nails, pencils and ball point pens).
- Do not use the screen when dust or dirt (e.g., oil) is on the screen. Otherwise foreign particles on the screen/dedicated pen (optional) can scratch the screen surface or obstruct the dedicated pen (optional) operation.
- Use the dedicated pen (optional) only for touching the screen. Using it for any other purpose may damage the dedicated pen (optional) and result in scratches on the screen.

#### When the battery indicator does not light on

The battery indicator may not light on even if the AC adaptor and the battery pack are correctly connected to the computer, due to the following reasons.

• The AC adaptor's protection function may be working. In this case, pull out the AC cord and wait for more than 1 minute before reconnecting the AC cord.

#### When using peripheral devices

Follow these instructions and the *Reference Manual* to avoid any damage to the devices. Carefully read the instruction manuals of the peripheral devices.

- Use the peripheral devices conforming to the computer's specifications.
- Connect to the connectors in the correct direction.
- If it is hard to insert, do not try forcibly but check the connector's shape, direction, alignment of pins, etc.
- If screws are included, fasten them securely.
- Remove the cables when you carry the computer. Do not pull the cables forcibly.

### Handling and Maintenance

#### Preventing your computer from unauthorized use via wireless LAN/ Bluetooth/Wireless WAN

<Only for model with wireless LAN/Bluetooth/Wireless WAN>

• Before using wireless LAN/Bluetooth/Wireless WAN, make the appropriate security settings such as data encryption.

#### Battery Recalibration

• The battery recalibration may take a long time due to the large battery capacity. This is not a malfunction.

<When performing "Battery Recalibration" after shutting down Windows>

- Full charge: Approximately 2.5 hours (with FZ-VZSU94W) / Approximately 4.5 hours (with FZ-VZSU95W (optional))
- Complete discharge: Approximately 5 hours (with FZ-VZSU94W) / Approximately 9 hours (with FZ-VZSU95W (optional))

When performing "Battery Recalibration" without shutting down Windows, it may take more time to charge / discharge.

#### Sensors

This computer is equipped with four sensors (acceleration sensor, gyro sensor, magnetic sensor, ambient light sensor), and you can use these sensors with any software that is compatible.

As the accuracy of each sensor output is dependent on the operating environment and other conditions, the results should only be used as a reference.

The acceleration sensor, gyro sensor, and magnetic sensor are located at the bottom left of the LCD. The detection results of each sensor may vary depending on the display mode, how you are holding the computer, the application software you are using, and other factors.

#### • Automatic brightness adjustment

The computer is equipped with an automatic brightness adjustment function that adjusts the display screen based on the ambient light sensor. You can configure the automatic adjustment function as follows.

 Display "Charm", and touch - [Change PC Settings] - [PC and devices] -[Power and sleep], then set [Adjust my screen brightness automatically] to [On].

The ambient light sensor is located at the top of LCD.

The ambient light cannot be detected properly if this area is obstructed or dirty.

#### Magnetic sensor

The magnetic sensor on the computer operates by detecting geomagnetism. Therefore, the magnetic sensor may not function properly and it readings may be inaccurate, especially in the following environments.

- Inside or near steel structures such as buildings or bridges
- Inside or near automobiles, or near train power lines
- Near metallic furniture or appliances
- When the AC adaptor or other peripheral devices are brought closer to the computer
- Near magnets, speakers, or other objects with strong magnetic fields

The magnetic directions indicated by the magnetic sensor may not be accurate immediately after purchase or in environments with poor magnetic fields.

In such cases, turn on the computer and move it as follows.

- ① Hold the computer so that its display side is facing the ground and level.
- ② While keeping the computer level, rotate it 90 degrees or more clockwise.
- ③ Return the computer to position ①, and rotate it 90 degrees or more counterclockwise.
- ④ Return the computer to position ①.
- (5) Tilt the computer 90 degrees or more to the left so that the left side of the computer tilts down.
- 6 Return the computer to position ①, and tilt it 90 degrees or more to the right so that the right side of the computer tilts down.

#### CAUTION

 Hold the computer firmly when moving it. Strong shocks from dropping the computer may result in damage.

#### • Tether for Stylus (Optional)

When using the stylus with tether (optional), do not pull the tether with excessive force. The dedicated pen (optional) may hit the computer, person's body or other objects when released.

### Handling and Maintenance

#### Maintenance

If drops of water or other stains get on the surface of the LCD panel, wipe them off immediately. Failure to do so may result in staining.

#### To clean the LCD panel

Use the soft cloth. (For further information, refer to "Suggestions About Cleaning the LCD Surface" → ∰ Reference Manual "Screen Input Operation".)

#### To clean areas other than the LCD panel

Wipe with a soft dry cloth such as gauze. When using detergent, dip a soft cloth in water-diluted detergent and wring it thoroughly.

#### CAUTION

- Do not use benzene, thinner, or rubbing alcohol since it may adversely affect the surface causing discoloration, etc. Do not use commercially-available household cleaners and cosmetics, as they may contain components harmful to the surface.
- Do not apply water or detergent directly to the computer, since liquid may enter inside of the computer and cause malfunction or damage.

#### **Dispose of Computer**

<Only for model with Built-in Bridge Battery> <For Europe and U.S.A./Canada>

#### **Attention Customers**

Don't remove the battery by yourself. The battery must be removed by qualified professionals. When disposing of this product, be sure to contact qualified professionals to remove the battery.

#### Attention Qualified professionals to remove the battery

Dispose of this product correctly in accordance with the local regulations after removing the battery as shown in the following procedure.

#### Preparation

- Remove all peripherals (microSD memory card, etc.).
- Erase the stored data. (→ ₩ Reference Manual "Erasing Flash Memory Data")

#### CAUTION

- Never disassemble the computer except before disposal.
- Refer to page 3 for precautions when disposing of the computer.
- 1. Turn off the computer, and disconnect the AC adaptor.
- 2. Turn over the computer, remove the battery pack, and wait for about 3 minutes.
- 3. Remove the screws and the cover (A).

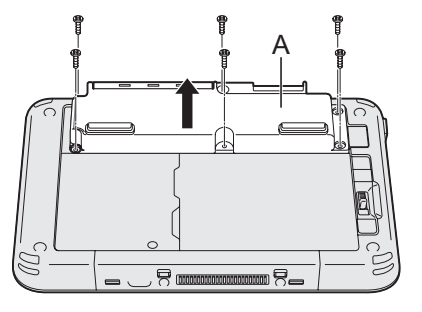

4. Pull out all cables from the connector on the cover side.

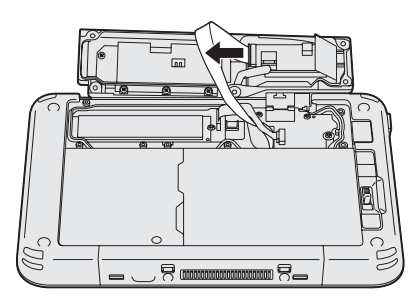

### Handling and Maintenance

5. Pull out the battery cable and the plastic tab (B) to remove the battery. <Model with Smart card reader/Magnetic stripe card reader/NFC reader/ RFID reader>

<Model without Smart card reader/ Magnetic stripe card reader/NFC reader/RFID reader>

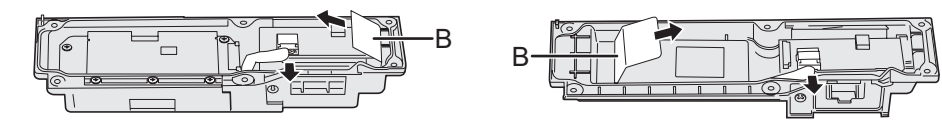

6. <Only for model with Smart card reader/Magnetic stripe card reader/NFC reader/RFID reader>

Pull out the plastic tab (C) to remove the circuit from the battery.

- 7. Insulate the connectors on the built-in battery by covering them with plastic tape, for example.

# **Installing Software**

Installing software will return the computer to the default condition. When you install the software, the flash memory data will be erased.

Back up important data to other media or an external hard disk before installation.

#### CAUTION

 Do not delete the Recovery Partition on the flash memory. The disk space in the partition is not available to store data.

To check the Recovery Partition, perform the following methods.

- ① Perform either of the following procedures.
  - Touch and hold at the bottom left corner of the Desktop screen. Flick from the middle of the Start screen to the top, and long touch [This PC] under "Windows System". Then, touch [Manage] on app bar.
  - Flick from the middle of the Start screen to the top.
- Touch [Disk Management].

#### Remove everything and reinstall Windows

#### Preparation

- Remove all peripherals.
- Connect the AC adaptor and do not remove it until installation is complete.

#### 1 Perform "Remove everything and reinstall Windows".

- ① Display "Charm", and touch ☑ [Change PC settings] [Update and recovery] [Recovery].
- (2) Touch [Get Started] under "Remove everything and reinstall Windows".
- ③ Touch [Next].
- ④ Select the option.
  - · Just remove my files

Perform the reinstallation of the Windows in a few moments (Approximately 20 minutes).

• Fully clean the drive By fully cleaning, the deleted files can not be recovered easily and the security level will be increased. The processing time will be longer (Approximately 140 minutes).

Follow the on-screen instructions.

After the reinstallation, the computer will restart.

• Do not interrupt installation, for example by turning off the computer or performing other operation.

Otherwise installation may become unavailable as Windows may not start up or the data may be corrupted.

### **Installing Software**

#### 2 Perform the "First-time Operation" (→ page 26).

#### NOTE

• The date and time, and the time zone may not be correct. Be sure to set them correctly.

#### 3 Perform Windows Update.

#### 4 <Only for model with TPM> Clear TPM.

- ① Perform either of the following procedures.
  - Touch and hold 🛄 at the bottom left corner of the Desktop screen.
  - Flick from the middle of the Start screen to the top.
- ② Touch [Run], then input [tpm.msc] and touch [OK].
- ③ Touch [Clear TPM...] under "Actions" on the right of the "TPM Manager on Local Computer" screen.
- ④ Touch [Restart] of the "Manage the TPM security hardware" screen. The computer will restart.
- (5) When "TPM configuration change was requested to ..." is displayed, press volume up button.
- 6 Touch the Desktop tile, and when "TPM is ready" appears, touch [Close].

#### Hard disk (Flash memory) recovery

#### Preparation

- Remove all peripherals.
- Connect the AC adaptor and do not remove it until installation is complete.

You can reinstall the OS that was pre-installed at the time of purchase.

If reinstallation using the method described in "Remove everything and reinstall Windows" above is not successful, follow the steps below.

#### 1 Start the Setup Utility.

- ① Display "Charm", and touch 🔛 [Change PC settings] [Update and recovery] [Recovery].
- 2 Touch [Restart now] under "Advanced startup".
- ③ Touch [Troubleshoot] [Advanced options] [UEFI Firmware Settings] [Restart].
- If the [Panasonic] boot screen is not displayed, turn on the computer while touching top left of the screen.
- If the password is requested, enter the Supervisor Password.
- 2 Write down all of the contents of the Setup Utility and touch [Exit] and double-touch [Load Default Values]. At the confirmation message, touch [Yes].

- 3 **Touch [Exit] and double-touch [Save Values and Reboot].** At the confirmation message, touch [Yes]. Computer will restart.
- 4 Touch top left of the screen while [Panasonic] boot screen is displayed.
  - The Setup Utility starts up.
  - If the password is requested, enter the Supervisor Password.
- 5 Touch [Exit] and double-touch [Recovery Partition].
- 6 Touch [Next] and touch [YES].
- 7 At the License Agreement screen, touch [Yes, I agree to the provisions above and wish to continue!] and touch [Next].

#### 8 Touch [Next].

- If the option is displayed, select the setting and touch [Next].
- [Reinstall Windows to the System Disk to factory default.] Select this option when you want to install Windows to the factory default. After installation, you can create a new partition. For how to create a new partition, refer to "To change the partition structure" (→ page 28).
- [Reinstall to the OS related partitions.]<sup>11</sup> Select this option when the flash memory drive has already been divided into several partitions and you want to keep the partition structure. For how to create a new partition, refer to "To change the partition structure" (→ page 28).

<sup>1</sup> This does not appear if Windows cannot be installed to the recovery partition and the area usable by Windows.

#### 9 At the confirmation message, touch [YES].

Installation starts according to the instructions on the screen. (It will take approximately 20 minutes.)

• Do not interrupt installation, for example by turning off the computer or performing other operation.

Otherwise installation may become unavailable as Windows may not start up or the data may be corrupted.

### 10 When Ending process screen is displayed, touch [OK] to turn off the computer.

#### 11 Turn on the computer.

• If the password is requested, enter the Supervisor Password.

### **Installing Software**

#### 12 Perform the "First-time Operation" (→ page 26).

NOTE

• The date and time, and the time zone may not be correct. Be sure to set them correctly.

- 13 Start the Setup Utility and change the settings as necessary.
- 14 Perform Windows Update.
- 15 <Only for model with TPM> Clear TPM ( $\rightarrow$  page 40).
- Using Recovery Disc

Use the Recovery Disc in the following conditions.

- You have forgotten the administrator password.
- Installation is not complete. The recovery partition in the flash memory may be broken.

#### Preparation

- Prepare the following items:
  - Recovery Disc (→ ⊉ *Reference Manual* "Recovery Disc Creation Utility")
  - USB DVD drive (optional) (refer to recent catalogs and other sources for information about the products available)
- Remove all peripherals (except for the USB DVD drive).
- Connect the AC adaptor and do not remove it until installation is complete.

#### 1 Connect the DVD drive to the USB port.

#### 2 Start the Setup Utility.

- ① Display "Charm", and touch ☑ [Change PC settings] [Update and recovery] [Recovery].
- ② Touch [Restart now] under "Advanced startup".
- ③ Touch [Troubleshoot] [Advanced options] [UEFI Firmware Settings] -[Restart].
- If the [Panasonic] boot screen is not displayed, turn on the computer while touching top left of the screen.
- If the password is requested, enter the Supervisor Password.
- 3 Write down all of the contents of the Setup Utility and touch [Exit] and double-touch [Load Default Values]. At the confirmation message, touch [Yes].
- 4 Set the Recovery Disc into the DVD drive.
- 5 **Touch [Exit] and double-touch [Save Values and Reboot].** At the confirmation message, touch [Yes]. Computer will restart.
- 6 Touch top left of the screen while [Panasonic] boot screen is displayed.

The Setup Utility starts up.

- If the password is requested, enter the Supervisor Password.
- 7 Touch [Exit] and double-touch your DVD drive in [Boot Override].

The computer will restart.

- 8 Touch [Reinstall Windows] and touch [Next].
- 9 At the confirmation message, touch [YES].

### **Installing Software**

# 10 At the License Agreement screen, touch [Yes, I agree to the provisions above and wish to continue!] and touch [Next].

#### 11 Touch [Next].

If the option is displayed, select the setting and touch [Next].

- [Reinstall Windows to the System Disk to factory default.] Select this option when you want to install Windows to the factory default. After installation, you can create a new partition. For how to create a new partition, refer to "To change the partition structure" (→ page 28).
- [Reinstall to the OS related partitions.]<sup>2</sup> Select this option when the flash memory drive has already been divided into several partitions and you want to keep the partition structure. For how to create a new partition, refer to "To change the partition structure" (→ page 28).

<sup>2</sup> This does not appear if Windows cannot be installed to the recovery partition and the area usable by Windows.

#### 12 At the confirmation message, touch [YES].

Installation starts according to the instructions on the screen. (It will take approximately 30 - 45 minutes.)

- Do not interrupt installation, for example by turning off the computer. Otherwise installation may become unavailable as Windows may not start up or the data may be corrupted.
- 13 When Ending process screen is displayed, remove the Recovery Disc and DVD Drive and then touch [OK]. Follow the on-screen instructions.
- 14 Perform the "First-time Operation" (→ page 26).
- 15 Start the Setup Utility and change the settings as necessary.
- 16 Perform Windows Update.
- 17 <Only for model with TPM> Clear TPM ( $\rightarrow$  page 40).

# **Troubleshooting (Basic)**

Starting Up

Follow the instructions below when a problem has occurred. There is also an advanced troubleshooting guide in the "Reference Manual". For a software problem, refer to the software's instruction manual. If the problem persists, contact Panasonic Technical Support. You can also check the computer's status in the PC Information Viewer ( $\Rightarrow \bigoplus Reference Manual$  "Troubleshooting (Advanced)").

| • •                                                                                                    |                                                                                                    |
|----------------------------------------------------------------------------------------------------|----------------------------------------------------------------------------------------------------|
| Cannot start up.<br>The power indicator<br>or battery indicator<br>is not lit.                                                                            | <ul> <li>Connect the AC adaptor.</li> <li>Insert a fully charged battery.</li> <li>Remove the battery pack and the AC adaptor, then connect them again.</li> <li>If a device is connected to the USB port, disconnect the device, or set [USB Port] or [Legacy USB Support] to [Disabled] in the [Advanced] menu of the Setup Utility.</li> <li>Check the [UEFI Boot] setting of the Setup Utility. [UEFI Boot] should be set to [Enabled].</li> </ul>          |
| <only for="" model<br="">with flash memory<br/>drive (SSD)&gt;<br/>The power is turned<br/>on but "Warming up<br/>the system" ap-<br/>pears.</only>       | • The computer is warming up before start up. Wait for the computer to start up (the maximum waiting time will be displayed on the screen). If "Cannot warm up the system" is displayed, the computer failed to warm up and does not start. In this case, turn off the computer, leave it in an environment of 5 °C or higher temperature for about an hour, and then turn on the power again.                                                                  |
| Cannot turn on the<br>computer.<br>The computer does<br>not resume from<br>sleep.<br>(The battery indica-<br>tor blinks green and<br>orange alternately.) | <ul> <li>Leave it in an environment of 5 °C or higher temperature<br/>for about an hour, then turn on the power again.</li> </ul>                                                                                                    |
| You have forgotten the password.                                                                                                    | <ul> <li>Supervisor Password or User Password: Contact<br/>Panasonic Technical Support.</li> <li>Administrator password: <ul> <li>If you have a password reset disk, you can reset the administrator password. Set the disk and enter any wrong password, then follow the on-screen instructions and set a new password.</li> <li>If you do not have a password reset disk, reinstall (→ page 39) and set up Windows, and then set a new</li> </ul> </li> </ul> |

password.

45

**Froubleshooting** 

### **Troubleshooting (Basic)**

| Starting Up                                                                                         |                                                                                                    |
|----------------------------------------------------------------------------------------------------|----------------------------------------------------------------------------------------------------|
| "Remove disks or<br>other media. Press<br>any key to restart"<br>or a similar mes-<br>sage appears. | <ul> <li>A floppy disk is in the drive and it does not contain system startup information. Remove the floppy disk and press any key.</li> <li>If a device is connected to the USB port, disconnect the device, or set [USB Port] or [Legacy USB Support] to [Disabled] in the [Advanced] menu of the Setup Utility.</li> <li>If the problem persists after removing the disk, it may be a flash memory failure. Contact Panasonic Technical Support.</li> </ul>                                                                                                    |
| Windows startup<br>and operation is<br>slow.                                                        | <ul> <li>Start the Setup Utility (→ ♀ Reference Manual "Setup Utility") to return the Setup Utility settings (excluding the passwords) to the default values. Start the Setup Utility and make the settings again. (Note that the processing speed depends on the application software, so this procedure may not make Windows faster.)</li> <li>If you installed a resident software after purchase, turn off the residence.</li> </ul>                                                                                                    |
| The date and time are incorrect.                                                                    | <ul> <li>Make the correct settings.</li> <li>① Perform either of the following procedures.</li> <li>Touch and hold at the bottom left corner of the Desktop screen.</li> <li>Flick from the middle of the Start screen to the top.</li> <li>② Touch [Control Panel].</li> <li>③ Touch [Clock, Language, and Region] - [Date and Time].</li> <li>If the problem persists, the internal clock battery may need to be replaced. Contact Panasonic Technical Support.</li> <li>When the computer is connected to network, check the date and time of the server.</li> <li>The 2100 A.D. or later year will not be correctly recognized on this computer.</li> </ul> |
| [Executing Bat-<br>tery Recalibration]<br>screen appears.                                           | • The Battery Recalibration was canceled before Windows was shut down last time. To start up Windows, turn off the computer by the power switch, and then turn on.                                                                                                    |

| Starting Up                                                                          |                                                                                                    |
|--------------------------------------------------------------------------------------|----------------------------------------------------------------------------------------------------|
| [Enter Password]<br>does not appear<br>when resuming<br>from sleep/hiberna-<br>tion. | <ul> <li>Select [Enabled] in [Password On Resume] in the [Security] menu of the Setup Utility (→ ♀ Reference Manual "Setup Utility").</li> <li>The Windows password can be used instead of the password set in the Setup Utility.</li> <li>① Add a password.</li> <li>1. Display "Charm" and touch ♀ - [Change PC settings] - [Accounts].</li> <li>2. Touch [Sign-in options], and touch [Add] under "Password".</li> <li>② Set up the following.</li> <li>1. Open the Control Panel, touch [System and Security] - [Power Options] - [Require a password on wakeup].</li> <li>2. Add a check mark for [Require a password].</li> </ul>        |
| Cannot resume.                                                                       | <ul> <li>One of the following operations may have been carried out.<br/>Press the power switch to turn on the computer. Data not<br/>saved will be lost.</li> <li>In sleep mode, the AC adaptor or battery pack was<br/>disconnected, or a peripheral was connected or discon-<br/>nected.</li> <li>The power switch was pressed for four seconds or longer<br/>to forcibly turn off the computer.</li> <li>An error may occur when the computer automatically en-<br/>ters the sleep or hibernation mode while the screensaver is<br/>active. In this case, turn off the screensaver or change the<br/>pattern of the screensaver.</li> </ul> |

| Starting Up                  |                                                                                                    |  |  |
|------------------------------|----------------------------------------------------------------------------------------------------|--|--|
| Other startup prob-<br>lems. | <ul> <li>Start the Setup Utility (→ ♀) <i>Reference Manual</i> "Setup Utility") to return the Setup Utility settings (excluding the passwords) to the default values. Start the Setup Utility and make the settings again.</li> <li>Remove all peripheral devices.</li> <li>Check to see if there was a disk error.</li> <li>(1) Remove all peripheral devices including an external display.</li> <li>(2) Perform either of the following procedures.</li> <li>Touch and hold i at the bottom left corner of the Desktop screen.</li> <li>Flick from the middle of the Start screen to the top.</li> <li>(3) Touch [File Explorer].</li> <li>(4) Touch and hold [Windows (C:)], and touch [Properties].</li> <li>(5) Touch [Tools] - [Check].</li> <li>(6) Follow the on-screen instructions.</li> </ul> |  |  |

#### Entering Password

| Even after enter-<br>ing the password,<br>password input<br>screen is displayed<br>again.         | <ul> <li><only connected="" external="" if="" is="" keyboard="" the=""></only></li> <li>The computer may be in ten-key mode.<br/>If the NumLk indicator 1 lights, press <b>NumLk</b> to disable the ten-key mode, and then input.</li> <li>The computer may be in Caps Lock mode.<br/>If the Caps Lock indicator A lights, press <b>Caps Lock</b> to disable the Caps Lock mode, and then input.</li> </ul> |  |
|---------------------------------------------------------------------------------------------------|----------------------------------------------------------------------------------------------------|--|
| Cannot log on to<br>Windows. ("The<br>user name or pass-<br>word is incorrect."<br>is displayed.) | <ul> <li>The user name (account name) includes an "@" mark.</li> <li>If another user account name exists:<br/>Log on to Windows using another user account name,<br/>and delete the account name that includes "@". Then cre-<br/>ate a new account name.</li> <li>If no other account name exists:<br/>You need to reinstall Windows (→ page 39).</li> </ul>                                               |  |

| Shutting down    |                                                                       |
|------------------|-----------------------------------------------------------------------|
| Windows does not | Remove the USB device.                                                |
| shut down.       | <ul> <li>Wait one or two minutes. It is not a malfunction.</li> </ul> |

#### Display

| No display.                                                                                                    | <ul> <li>The display is turned off by the power-saving function.<br/>Touch the screen.</li> <li>The computer entered sleep or hibernation by the power-saving function. To resume, press the power switch.</li> <li>When using an external display,</li> <li>Check the cable connection.</li> <li>Turn on the display.</li> <li>Check the settings of external display.</li> </ul>                                                                                              |
|----------------------------------------------------------------------------------------------------|----------------------------------------------------------------------------------------------------|
| The screen is dark.                                                                                                    | <ul> <li>The screen is darker when the AC adaptor is not connected. Open the Dashboard for Panasonic PC and adjust the brightness. As you increase the brightness, battery consumption increases.</li> <li>You can separately set the brightness for when the AC adaptor is connected and when not connected.</li> </ul>                                                                                                    |
| The screen is disor-<br>dered.                                                                                                    | <ul> <li>Changing the number of display colors and resolution may affect the screen. Restart the computer.</li> <li>Connecting/disconnecting an external display may affect the screen. Restart the computer. Under factory default settings, the brightness of the display screen will adjust automatically based on the ambient light detected by the ambient light sensor. You can adjust the settings for this sensor (→ page 34).</li> </ul>                               |
| There are red,<br>green, or blue dots<br>on the screen, or<br>there is uneven-<br>ness in colors and<br>brightness on the<br>screen. | <ul> <li>The following are not malfunctions.</li> <li>Although advanced high-precision technologies are used in the production of color LCD screens, 0.002 % or less of the picture elements may be dark or remain constantly lit (more than 99.998 % of elements function properly).</li> <li>Due to the natural characteristics of LCD screens, you may notice unevenness in colors and brightness depending on your angle of view. Hues may also vary by product.</li> </ul> |

### **Troubleshooting (Basic)**

| Display                                                                          |                                                                                                    |
|----------------------------------------------------------------------------------|----------------------------------------------------------------------------------------------------|
| During Simultane-<br>ous display, one of<br>the screens be-<br>comes disordered. | <ul> <li>When using the Extended Desktop, use the same display colors for the external display as those used by the LCD. If you continue to experience problems, try changing the display. Touch and the notification area on the desktop screen and touch [I], then touch [Graphics Properties] - [Display].</li> <li>Simultaneous display cannot be used until Windows startup is complete (during Setup Utility, etc.).</li> </ul> |
| The external dis-<br>play does not work<br>normally.                             | <ul> <li>If the external display does not support the power saving<br/>function, it may not work normally when the computer en-<br/>ters the power saving mode. Turn off the external display.</li> </ul>                                                                                                    |
| Cannot rotate the display.                                                       | <ul> <li>The application program currently running may not support<br/>the image rotation. Quit the program, and then try to rotate<br/>the image. This can ameliorate the status.</li> <li>When the automatic rotation is off, screen display does not<br/>rotate automatically.</li> </ul>                                                                                                    |

#### Screen

| The pointer does not work.                                    | <ul> <li>When using the external mouse, connect it correctly.</li> <li>When using the external keyboard, restart the computer using the keyboard.</li> <li>If the computer does not respond to keyboard commands, read "No response" (→ page 51).</li> </ul>                                                                                                    |
|---------------------------------------------------------------|----------------------------------------------------------------------------------------------------|
| Cannot operate the touchscreen.                               | <ul> <li>Press Windows button □.</li> <li>If the screen is wet with water drops, wipe them off and press Windows button □.</li> <li>When using this computer in the state where the screen is wet, set touch panel mode to [Touch (Water)] in "Touch Screen Mode Setting Utility"(→ □ Reference Manual "Screen Input Operation"). And wipe water drops before turning the computer on.</li> </ul> |
| Cannot point the correct position using the dedicated stylus. | <ul> <li>Perform the screen calibration (→ ♀ Reference Manual "Screen Input Operation").</li> <li>Use the included stylus.</li> <li>On the Windows logon screen or the Welcome screen, you may not be able to point the correct position using the stylus. Use the external keyboard or the external mouse to log on.</li> </ul>                                                                  |

| Others                       |                                                                                                    |
|------------------------------|----------------------------------------------------------------------------------------------------|
| No response.                 | <ul> <li>Open Task Manager and close the software application that is not responding.</li> <li>An input screen (e.g., password input screen at startup) may be hidden behind another window. Touch the application icons at the bottom of the screen to check.</li> <li>Press the power switch for four seconds or longer to shut down the computer, and then press the power switch to turn it on. If the application program does not work normally, uninstall and reinstall the program. To uninstall,         <ol> <li>Open the Control Panel.</li> <li>Perform either of the following procedures.</li> <li>Touch and hold at the bottom left corner of the Desktop screen.</li> <li>Flick from the middle of the Start screen to the top.</li> <li>Touch [Program] - [Uninstall a program].</li> </ol> </li> </ul> |
| Cannot connect to a network. | <ul> <li>Set the device ([Wireless LAN] / [Bluetooth] / [Wireless WAN] of [Wireless Configuration]) to [Enabled] in the [Advanced] menu of the Setup Utility (Wireless Configuration).</li> <li>Display "Charm", and touch 2 - [Change PC Settings] - [Network]. Set [Airplane mode] to [Off], and then; set [Wi-Fi] to [On] (for wireless LAN). set [Mobile broadband] to [On] (for wireless WAN). set [GPS] to [On] (for wireless WAN). set [Bluetooth] to [On] (for Bluetooth).</li> </ul>                                                                                                    |

# LIMITED USE LICENSE AGREEMENT

THE SOFTWARE PROGRAM(S) ("PROGRAMS") FURNISHED WITH THIS PANASONIC PRODUCT ("PRODUCT") ARE LICENSED ONLY TO THE END-USER ("YOU"), AND MAY BE USED BY YOU ONLY IN ACCORDANCE WITH THE LICENSE TERMS DESCRIBED BELOW. YOUR USE OF THE PROGRAMS SHALL BE CONCLUSIVELY DEEMED TO CONSTITUTE YOUR ACCEPTANCE OF THE TERMS OF THIS LICENSE.

Panasonic Corporation has developed or otherwise obtained the Programs and hereby licenses their use to you. You assume sole responsibility for the selection of the Product (including the associated Programs) to achieve your intended results, and for the installation, use and results obtained therefrom.

#### LICENSE

- A. Panasonic Corporation hereby grants you a personal, non-transferable and non-exclusive right and license to use the Programs in accordance with the terms and conditions stated in this Agreement. You acknowledge that you are receiving only a LIMITED LICENSE TO USE the Programs and related documentation and that you shall obtain no title, ownership nor any other rights in or to the Programs and related documentation nor in or to the algorithms, concepts, designs and ideas represented by or incorporated in the Programs and related documentation, all of which title, ownership and rights shall remain with Panasonic Corporation or its suppliers.
- B. You may use the Programs only on the single Product which was accompanied by the Programs.
- C. You and your employees and agents are required to protect the confidentiality of the Programs. You may not distribute or otherwise make the Programs or related documentation available to any third party, by time-sharing or otherwise, without the prior written consent of Panasonic Corporation.
- D. You may not copy or reproduce, or permit to be copied or reproduced, the Programs or related documentation for any purpose, except that you may make one (1) copy of the Programs for backup purposes only in support of your use of the Programs on the single Product which was accompanied by the Programs. You shall not modify, or attempt to modify, the Programs.
- E. You may transfer the Programs and license them to another party only in connection with your transfer of the single Product which was accompanied by the Programs to such other party. At the time of such a transfer, you must also transfer all copies, whether in printed or machine readable form, of every Program, and the related documentation, to the same party or destroy any such copies not so transferred.

F. You may not remove any copyright, trademark or other notice or product identification from the Programs and you must reproduce and include any such notice or product identification on any copy of any Program.

YOU MAY NOT REVERSE ASSEMBLE, REVERSE COMPILE, OR MECHANI-CALLY OR ELECTRONICALLY TRACE THE PROGRAMS, OR ANY COPY THEREOF, IN WHOLE OR IN PART.

YOU MAY NOT USE, COPY, MODIFY, ALTER, OR TRANSFER THE PRO-GRAMS OR ANY COPY THEREOF, IN WHOLE OR IN PART, EXCEPT AS EX-PRESSLY PROVIDED IN THE LICENSE.

IF YOU TRANSFER POSSESSION OF ANY COPY OF ANY PROGRAM TO ANOTHER PARTY, EXCEPT AS PERMITTED IN PARAGRAPH E ABOVE, YOUR LICENSE IS AUTOMATICALLY TERMINATED.

#### TERM

This license is effective only for so long as you own or lease the Product, unless earlier terminated. You may terminate this license at any time by destroying, at your expense, the Programs and related documentation together with all copies thereof in any form. This license will also terminate effective immediately upon occurrence of the conditions thereof set forth elsewhere in this Agreement, or if you fail to comply with any term or condition contained herein. Upon any such termination, you agree to destroy, at your expense, the Programs and related documentation together with all copies thereof in any form.

YOU ACKNOWLEDGE THAT YOU HAVE READ THIS AGREEMENT, UNDER-STAND IT AND AGREE TO BE BOUND BY ITS TERMS AND CONDITIONS. YOU FURTHER AGREE THAT IT IS THE COMPLETE AND EXCLUSIVE STATE-MENT OF THE AGREEMENT BETWEEN US, WHICH SUPERSEDES ANY PROPOSAL OR PRIOR AGREEMENT, ORAL OR WRITTEN, AND ANY OTHER COMMUNICATIONS BETWEEN US, RELATING TO THE SUBJECT MATTER OF THIS AGREEMENT.

# **Specifications**

This page provides the specifications for the basic model.

The model number is different according to the unit configuration.

- To check the model number: Check the bottom of the computer or the box the computer came in at the time of purchase.
- To check CPU speed, memory size and the flash memory drive size: Run the Setup Utility (→ ♀ Particle Reference Manual "Setup Utility") and select [Information] menu.

[Processor Speed]: CPU speed, [Memory Size]: Memory size, [Storage]: Flash memory drive size

| CPU                        |                   | Intel <sup>®</sup> Celeron N2807 Processor (1 MB <sup>-1</sup> Cache, 1.58 GHz)                                                                                                    |
|----------------------------|-------------------|----------------------------------------------------------------------------------------------------|
| Chipset                    |                   | SoC embedded                                                                                                    |
| Video control              | ler               | SoC embedded                                                                                                    |
| Memory <sup>*1*2</sup>     |                   | 2 GB                                                                                                    |
| Video Memor                | y <sup>*1*3</sup> | UMA 987 MB Max.                                                                                                    |
| Storage <sup>*4</sup>      |                   | Flash memory drive (eMMC) : 64 $GB$ or Flash memory drive (SSD) : 128 $GB$                                                                                                    |
|                            |                   | <localized model="" os=""> Approx. 11 GB is used as a partition with HDD recovery tools. (Users cannot use this partition.) CMULOS model&gt; Approx. 15 GB is used as a partition with</localized> |
|                            |                   | HDD recovery tools. (Users cannot use this partition with Approx. 100 MB is used as a partition with system tools. (Users cannot use this partition.)                                              |
| Display Method             |                   | 7.0 WXGA type (1280 × 800 dots)                                                                                                    |
| Internal LCD <sup>*5</sup> |                   | Max. 16,777,216 colors (1280 × 800 dots)                                                                                                    |
| Wireless LAN <sup>*6</sup> |                   | Intel <sup>®</sup> Dual Band Wireless-AC 7260 (→ page 56)                                                                                                    |
| Bluetooth <sup>*7</sup>    |                   | → page 57                                                                                                    |
| Wireless WA                | N <sup>*8</sup>   | (Optional)                                                                                                    |
| LAN                        |                   | (Optional) IEEE 802.3 10Base-T/IEEE 802.3u 100Base-TX                                                                                                    |
| Sound                      |                   | WAVE and MIDI playback, Intel <sup>®</sup> High Definition Audio subsystem support, Monaural speaker                                                                                               |
| Security Chip              |                   | TPM (TCG V 1.2 compliant) <sup>*9</sup>                                                                                                    |
| Camera <sup>*10</sup>      | Front             | 1920 × 1080 dots, 30 fps (Video) / 1920 × 1080 dots (Still),<br>Dual Microphone                                                                                                    |
|                            | Rear              | 2048 × 1536 dots, 15 fps (Video) / 2592 × 1944 dots (Still)<br>or 1280 × 720 dots, 30 fps (Video) / 3264 × 2448 dots (Still),<br>With camera light                                                 |

#### Main Specifications

#### Main Specifications

| Sensor                        | Ambient light sensor                         |                                                                                                    |
|-------------------------------|----------------------------------------------|----------------------------------------------------------------------------------------------------|
|                               | Magnetic sen-<br>sor                         | Equipped                                                                                                    |
|                               | Gyro sensor                                  |                                                                                                    |
|                               | Acceleration sensor                          |                                                                                                    |
| Card Slot                     | microSD<br>Memory Card<br>Slot <sup>11</sup> | microSDXC compatible                                                                                                    |
|                               | microSIM Card Slot <sup>*12</sup>            | (Optional) × 1                                                                                                    |
| Smart Card                    |                                              | (Optional) × 1                                                                                                    |
| Magnetic Stri                 | pe Card Reader                               | (Optional) × 1                                                                                                    |
| NFC Reader                    |                                              | (Optional) × 1                                                                                                    |
| Barcode Rea                   | der                                          | (Optional) × 1                                                                                                    |
| Interface                     |                                              | USB port 3.0 × 1 <sup>*13</sup> , Serial Port (Optional, Dsub 9-pin male) <sup>*14</sup> , LAN port (Optional, RJ-45), Expansion Bus Connector, Headset Jack (Miniature jack, 3.5 DIA, CTIA standard / Headphone: Impedance 32 $\Omega$ , Output Power 4 mW × 2, Stereo / Microphone: Monaural Input) |
| Touchscreen                   |                                              | 10 Finger touch (Capacitive)                                                                                                    |
| Power Supply                  | /                                            | AC adaptor or Battery pack                                                                                                    |
| AC Adaptor <sup>*15</sup>     |                                              | Input: 100 V to 240 V AC, 50 Hz/60 Hz, Output: 16 V DC, 3.75 A                                                                                                    |
| Battery Pack                  |                                              | Li-ion 7.2 V, 3220 mAh (typ.), 3050 mAh (min.) (with FZ-VZSU94W)<br>Li-ion 7.2 V, 7100 mAh (typ.), 6800 mAh (min.) (with FZ-VZSU95W (Optional))                                                                                                    |
| Operating Time <sup>*16</sup> |                                              | Approx. 8 hours (with FZ-VZSU94W)<br>Approx. 16 hours (with FZ-VZSU95W (Optional))                                                                                                    |
| Charging Time*17              |                                              | Approx. 2.5 hours (with FZ-VZSU94W)<br>Approx. 4.5 hours (with FZ-VZSU95W (Optional))                                                                                                    |

### **Specifications**

#### Main Specifications

| Built-in bridge battery (not replaceable)                          |                |                  | (Optional) Li-Polymer 3.7 V, 500 mAh (typ.), 490 mAh (min.)                                                           |
|--------------------------------------------------------------------|----------------|------------------|----------------------------------------------------------------------------------------------------|
| Power Consumption <sup>*18</sup>                                   |                |                  | Approx. 60 $\operatorname{W}^{^{\star 19}}$ / Approx. 15 $\operatorname{W}$ (maximum when recharging in the ON state) |
| Physical Dimensions (W ×<br>D × H) (excluding projecting<br>parts) |                |                  | 202.7 mm × 132 mm × 18 mm                                                                                             |
| Weight                                                             |                |                  | Approx. 0.54 $kg$ (with FZ-VZSU94W, excluding the optional devices)                                                   |
| Envi-<br>ron-<br>ment                                              | Operat-<br>ing | Tempera-<br>ture | -10 °C to 50 °C (IEC60068-2-1, 2) <sup>*20</sup>                                                                      |
|                                                                    |                | Humidity         | 30 % to 80 % RH (No condensation)                                                                                     |
|                                                                    | Stor-<br>age   | Tempera-<br>ture | -20 °C to 60 °C                                                                                                    |
|                                                                    |                | Humidity         | 30 % to 90 % RH (No condensation)                                                                                     |

#### Software

| Base OS                                   | Windows <sup>®</sup> 8.1 Pro 64-bit                                                                                                    |
|-------------------------------------------|----------------------------------------------------------------------------------------------------|
| Installed OS <sup>*21</sup>               | Windows <sup>®</sup> 8.1 Pro 64-bit                                                                                                    |
| Pre-installed Soft-<br>ware <sup>21</sup> | Adobe Reader, PC Information Viewer, Battery Recalibration<br>Utility, Hand Writing Utility, Infineon TPM Professional<br>Package <sup>'9 '22</sup> , Dashboard for Panasonic PC, Recovery Disc<br>Creation Utility, Power Plan Extension Utility, Camera Utility,<br>Intel <sup>®</sup> PROSet/Wireless Software, Intel <sup>®</sup> PROSet/Wireless<br>Software for Bluetooth <sup>®</sup> Technology, Microsoft Office Trial <sup>*23</sup> ,<br>Touch Operation Help Utility <sup>*22</sup> , Touch Screen Mode Setting<br>Utility, Display Rotation Tool, Display Helper, Barcode<br>Configuration Utility <sup>*24</sup> , Barcode HID Language Setting Utility <sup>*24</sup> ,<br>Barcode HID Mode Setting Utility <sup>*24</sup> , GPS Viewer <sup>*25</sup> |
|                                           | Wireless Toolbox, Camera for Panasonic PC                                                                                                    |
|                                           | Aptio Setup Utility, PC-Diagnostic Utility, Hard Disk Data Erase Utility <sup>*26</sup>                                                                                                    |

#### Wireless LAN

| Data Transfer Rates <sup>*27</sup> | IEEE802.11a : 54 Mbps             |
|------------------------------------|-----------------------------------|
|                                    | IEEE002.11D. 11 Mops              |
|                                    | IEEE802.11g : 54 Mbps             |
|                                    | IEEE802.11n : HT20 : 150 Mbps     |
|                                    | HT40 : 300 Mbps                   |
|                                    | IEEE802.11ac : VHT80 : 866.7 Mbps |
|                                    | VHT40 : 433.3 Mbps                |

#### Wireless LAN

| Standards Supported       | IEEE802.11a / IEEE802.11b / IEEE802.11g / IEEE802.11n /<br>IEEE802.11ac                                                                                                    |
|---------------------------|----------------------------------------------------------------------------------------------------|
| Transmission method       | OFDM system, DSSS system                                                                                                    |
| Wireless Channels<br>Used | IEEE802.11ac / IEEE802.11a / IEEE802.11n :<br>Channels 36/40/44/48/52/56/60/64/100/104/108/<br>112/116/120/124/128/132/136/140/149/153/157/<br>161/165<br>IEEE802.11b / IEEE802.11g / IEEE802.11n : Channels 1 to 11 |
| RF Frequency Band         | 2.4 GHz Band : 2.412 GHz - 2.462 GHz<br>5 GHz Band : 5.18 GHz - 5.32 GHz, 5.5 GHz - 5.7 GHz,<br>5.745 GHz - 5.825 GHz                                                                                                |

#### ■ Bluetooth<sup>\*7</sup>

| Bluetooth Version         | 4.0                                 |
|---------------------------|-------------------------------------|
|                           | Classic mode / Low Energy mode      |
| Transmission method       | FHSS system                         |
| Wireless Channels<br>Used | Channels 1 to 79 / Channels 0 to 39 |
| RF Frequency Band         | 2.402 GHz - 2.480 GHz               |

### **Specifications**

- <sup>\*1</sup> 1 MB = 1,048,576 bytes/1 GB = 1,073,741,824 bytes
- <sup>2</sup> Memory size of the factory default depends on the model.
- <sup>3</sup> A segment of the main memory is allotted automatically depending on the computer's operating status. The size of the Video Memory cannot be set by the user.
- <sup>44</sup> 1 MB = 1,000,000 bytes / 1 GB = 1,000,000,000 bytes. Your operating system or some application software will report as fewer GB.
- <sup>\*5</sup> Depending on the OS settings.
- <sup>\*6</sup> Only for model with wireless LAN.
- <sup>\*7</sup> Only for model with Bluetooth.
- Does not guarantee operation of all Bluetooth peripherals.
- <sup>\*8</sup> Only for model with wireless WAN. The specifications may differ depending on the models.
- <sup>\*9</sup> Only for model with TPM. For information on TPM, on the Start screen, touch the [Manual Selector] tile, and select "Installation Manual for Trusted Platform Module (TPM)".
- <sup>10</sup> Only for model with camera. Depending on the specification of application software, the following cases may occur. In these cases, select a smaller resolution.
  - Cannot select a large resolution.
  - When selecting a large resolution, an error occurs.
- <sup>11</sup> Operation has been tested and confirmed using Panasonic microSD Memory Card with a capacity of up to 2 GB and Panasonic microSDHC Memory Card with a capacity of up to 32 GB.
- Operation on other microSD equipment is not guaranteed.
- <sup>12</sup> Only for model with wireless WAN. The slot accepts microSIM Cards.

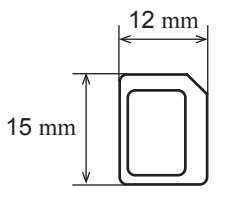

- <sup>\*13</sup> Does not guarantee operation of all USB-compatible peripherals.
- <sup>14</sup> Only for model with serial port. To connect the serial device, the serial conversion cable (included) is necessary.
- <sup>15</sup> <Only for North America> The AC adaptor is compatible with power sources up to 240 V AC adaptor. This computer is supplied with a 125 V AC compatible AC cord.

20-M-1-1

- <sup>\*16</sup> Measured at LCD brightness:  $60 \text{ cd/m}^2$ Varies depending on the usage conditions, or when an optional device is attached.
- <sup>\*17</sup> Varies depending on the usage conditions.
- <sup>18</sup> Approx. 0.5 W when the battery pack is fully charged (or not being charged) and the computer is OFF.
  - <When using with 115 V AC>

Even when the AC adaptor is not connected to the computer, power is consumed (Max. 0.3 W) simply by having the AC adaptor plugged into an AC outlet.

- <sup>\*19</sup> Rated power consumption 23-E-1
- <sup>20</sup> Do not expose the skin to this product when using the product in a hot or cold environment. (→ page 7)

When using in hot or cold environment, some peripherals and battery pack may fail to work properly. Check the operation environment of the peripherals.

Using this product continuously in a hot environment will shorten the product life. Avoid use in these types of environments.

<Only for model with flash memory drive (SSD)>

When using in low temperature environment, startup may become slow or battery operation time may become short. The computer consumes power when the flash memory drive is warming up during startup. Therefore, if you are using battery power and the remaining power is low, the computer may not start up.

- <sup>21</sup> Operations of this computer are not guaranteed except for the pre-installed OS and the OS which is installed by using the hard disk recovery and the recovery disc.
- \*22 Must be installed before use.
- <sup>23</sup> To continue using this software after the end of the trial, purchase a license by following the on-screen instructions.
- <sup>\*24</sup> Only for model with barcode reader.
- <sup>\*25</sup> Only for model with GPS.
- <sup>\*26</sup> Perform on the recovery disc.
- <sup>27</sup> Maximum data transfer rates of wireless LAN standards. Actual speeds may differ.

# **Standard Limited Warranty**

#### For Europe

### Panasonic System Communications Company Europe

Panasonic System Communications Company Europe (referred to as "Panasonic") will repair this product (other than software, which is treated in a different section of this warranty) with new or refurbished parts, from the date of original purchase in the event of a defect in materials or workmanship. This warranty only applies to new Panasonic Toughbooks purchased in the EEA and Switzerland and Turkey. Panasonic (or its authorised Service Provider) target to repair your equipment within 48 hours from its receipt in our service centre.

Additional charges may apply for shipment to countries outside of the European Union. Panasonic will use all reasonable endeavours to ensure this service.

This warranty only covers failures due to defects in materials or workmanship which occur during normal use for the applicable Service Agreement Period listed below. In the event that any product (or part thereof) is replaced, Panasonic shall transfer ownership of the replacement product (or part) to the customer and the customer shall transfer ownership of the replaced product (or part) to Panasonic.

#### Service Agreement Period - from original date of purchase

- Toughbooks (and every accessory included in the original packaging except the battery) - 3 years
- Toughpads (and every accessory included in the original packaging except the battery) - 3 years
- Accessories included in the original package 3 years
- Additional peripherals manufactured by Panasonic (including media bay devices such as CD-Rom drives) - 1 year
- Batteries 6 months. Panasonic Warranty covers the battery for six months. A battery is considered good if it maintains 50 % of its charge capacity during the warranty period. If a battery is returned under this contract and testing determines that it has charge capacity greater than 50 %, the battery will be returned with an invoice for the retail purchase price of a new battery.

This warranty is extended solely to the original purchaser. A purchase receipt or other proof of date of original purchase will be required before warranty performance is rendered.

#### Limits and Exclusions:

This warranty does not cover and shall be void for:

- Broken or cracked LCD screen.
- Defective pixel in notebook displays and LCD screens within 0.002 %
- Damage that is attributable to fire, theft or acts of God.
- Damage caused by environmental influences (electrical storms, magnetic fields etc.).
- Damage which has not been caused during normal operation
- Repair of damage that is cosmetic only or does not affect product functionality such as wear and tear, scratches and dents.
- Failures caused by products not supplied by Panasonic.
- Failures resulting from alteration, accidental damage, casualty, misuse, abuse or neglect.
- · Introduction of liquid or other foreign matter into the unit.
- Improper installation, operation or maintenance.
- Improper connections with peripherals.
- Maladjustment of consumer controls such as function settings.
- Modification or service by anyone other than Panasonic or its approved Service Providers.
- Products used as short term rental or leased equipment.
- Products whose serial number has been removed making the unit warranty condition impossible to clearly determine.

THIS PRODUCT IS NOT INTENDED FOR USE AS, OR AS PART OF, NUCLEAR EQUIPMENT/SYSTEMS, AIR TRAFFIC CONTROL EQUIPMENT/SYSTEMS, OR AIRCRAFT COCKPIT EQUIPMENT/SYSTEMS. PANASONIC WILL NOT BE RESPONSIBLE FOR ANY LIABILITY RESULTING FROM THE USE OF THIS PRODUCT ARISING OUT OF THE FOREGOING USES.

There are no other express warranties except as listed above.

We strongly recommend that customers backup their data before sending back their unit to an Authorised Service Provider.

Panasonic shall not be liable for loss of data or other incidental or consequential damages resulting from the use of this product, or arising out of any breach of this warranty. All express and implied warranties, including the warranties of satisfactory quality and fitness for a particular purpose are limited to the applicable warranty period set forth above. Panasonic shall not be liable for any indirect, special or consequential loss or damage (including without limitation any loss of profits) arising from the use of this product or for any breach of this warranty.

This limited warranty gives you specific legal rights, and you may have other rights that vary from country to country. You must consult the applicable country laws for a full determination of your rights. This limited warranty is in addition to, and does not affect any rights arising out of any contract of sale or by statute.

#### Panasonic System Communications Company Europe

#### **Data Storage Media**

Data Storage Media is the media on which the Operating System, drivers and programs originally installed by Panasonic on the main unit are stored. This media is originally provided with the unit.

Panasonic warrants to you only that the disc(s) or other media on which the Programs are furnished will be free from defects in material and workmanship under normal use for a period of sixty (60) days from the date of delivery thereof to you, as evidenced by your purchase receipt.

This is the only warranty Panasonic makes to you. Panasonic does not warrant that the functions contained in the Programs will meet your requirements or that the operation of the Programs will be uninterrupted or error free.

Panasonic's entire liability and your exclusive remedy under this warranty shall be limited to the replacement of any defective disk or other media which is returned to Panasonic's authorized Service Centre, together with a copy of the purchase receipt, within the aforesaid warranty period.

Panasonic shall have no obligation for any defects in the disk(s) or other media on which the Programs are furnished resulting from your storage thereof, or for defects that have been caused by operation of the disk(s) or other media otherwise than on the Product or in the environment conditions other than those specified by Panasonic by alteration, accident, misuse, abuse, neglect, mishandling, misapplication, installation, maladjustment of consumer controls, improper maintenance, modification or damage that is attributable to acts of God. In addition, Panasonic shall have no obligation for any defects in the disk(s) or other media if you have modified, or attempted to modify any Program.

Duration of implied warranties, if any is limited to sixty (60) days.

#### **Pre-installed software**

Pre-installed software means the software shipped pre-loaded by Panasonic, not that loaded by any third party or selling agent.

Panasonic and its suppliers makes no warranty, either express, implied or statutory, with respect to software provided with the Product and licensed to Purchaser, its quality, performance, merchantability, or fitness for a particular purpose. Panasonic does not warrant that the functions contained in the software will be uninterrupted or error free. Panasonic assumes no risk of and shall not in any case be liable for any damages, including, without limitation, any special, incidental, consequential, or punitive damages arising from breach of warranty or contract, negligence or any other legal theory, including, without limitation loss of goodwill, profits or revenue, loss of use of the Programs or Products or any associated equipment, cost of capital, cost of any substitute equipment, facilities, or services, downtime costs, or claims of any party dealing with such damages.

Some countries do not allow the exclusion or limitation of incidental or consequential damages, or limitations on how long an implied warranty lasts, so the above limitations or exclusions may not apply to you.

This limited warranty gives you specific legal rights and you may also have other rights that vary from country to country. You must consult applicable country laws for a full determination of your rights.

#### Contacts Address

Panasonic System Communications Company Europe Panasonic Manufacturing U.K. Ltd. Service Centre Building B4, Wharfedale Road, Pentwyn Industrial Estate, Cardiff, United Kingdom CF23 7XB

#### Web page

#### Helpdesk

English speaking service French speaking service German speaking service Italian speaking service Spanish speaking service E-mail address

Czech speaking service Hungarian speaking service Polish speaking service Romanian speaking service Slovakian speaking service E-mail address

Payments

http://www.toughbook.eu/

+44 (0) 8709 079 079 +33 (0) 1 47 91 64 99 +49 (0) 1805 410 930 +39 (0) 848 391 999 +34 (0) 901 101 157 toughbooksupport@eu.panasonic.com +420 (0) 800 143234 +36 (0) 6800 163 67 +48 (0) 800 4911558

+40 (0) 800 894 743 +421 (0) 800 42672627 toughbooksupport@csg.de

toughbookservicepayments.cardiff@eu.panasonic.com

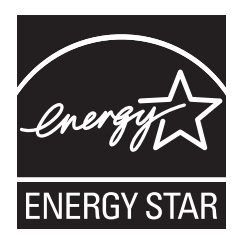

As an ENERGY STAR<sup>®</sup> Partner, Panasonic Corporation has determined that this product meets ENERGY STAR<sup>®</sup> guidelines for energy efficiency. By enabling available power management settings, Panasonic computers enter a low-power sleep mode after a period of inactivity, saving the user energy.

**Outline of the International ENERGY STAR® Office Equipment Program** The international ENERGY STAR® Office Equipment Program is an international program that promotes energy saving through the use of computers and other office equipment. The program backs the development and dissemination of products with functions that effectively reduce energy consumption. It is an open system in which business proprietors can participate voluntarily. The targeted products are office equipment such as computers, displays, printers, facsimiles, and copiers. Their standards and logos are uniform among participating nations.

Panasonic Corporation Osaka, Japan

Importer's name & address pursuant to the EU legislation **Panasonic System Communications Company Europe, Panasonic Marketing Europe GmbH** Hagenauer Straße 43 65203 Wiesbaden Germany

Web Site : http://panasonic.net/avc/pc/

© Panasonic Corporation 2015 Printed in UK HS0515-0 CPE03098ZA